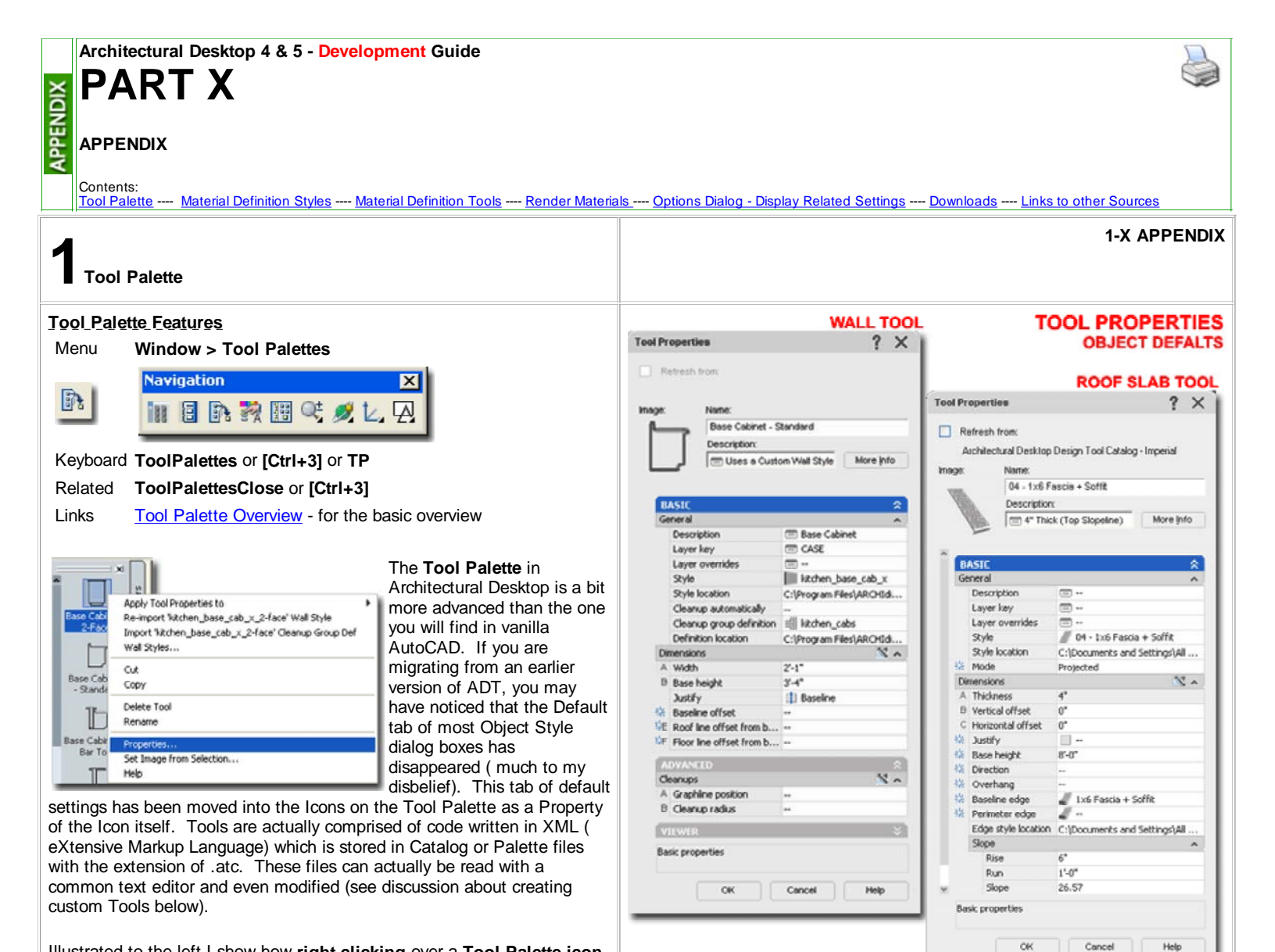

Illustrated to the left I show how **right-clicking** over a **Tool Palette icon** activates a pop-up menu with the **Properties...** option. <u>Tool Properties</u> vary according to the Objects they represent or the commands they activate. Some Tools will not offer any Properties that you can change and that may be because of the type of Tool or how the Tool is set to link back to its source in the Content Browser (read below for more on this subject).

Illustrated to the right I show two sample Tool Property Palettes: one for a Wall and one for a Roof Slab. In both cases, you can use these settings to save yourself a huge amount of time by configuring their settings to produce the types of results you need on a regular and repeated basis; that way, you don't have to repeat the process of making these settings on the Properties Palette every time you use the same tool.

For Walls, for example, it is very easy to create a Wall Style for Interior Studs with Gyp Bd. on Each Side, but to get that Wall to always use another Layer, Cleanup Group Definition, Justification or other settings can be a bit of work. You can, however, use the Tool Properties to preset all of the unique settings you prefer and get the types of results you expect.

For Roof Slabs, for example, you may want a Roof Slab that always uses a custom Fascia design and you may find that you typically use a certain Thickness and Slope so why not program that in and save time.

## Apply Tool Properties to

The **Apply Tool Properties to>** menu option, illustrated to the right, offers options that vary depending upon the Object Style the Tool is for. Some tools, such as those that simply insert an MvBlock or Hatch an area do not have this menu option.

At one level this menu option acts much like a Properties Painter where you can "apply" settings from the Tool icon to existing Objects in the current drawing file. At another level, this menu option offers the option to "**Convert To**" or "**Create From**" feature that is missing from most of the alternate pull-down menus.

Illustrated to the right I show how the Door/Window Assembly Tool offers the option to "**Apply Tool Properties To>**" a "**Layout Grid**" and an "**Elevation Sketch**". By Selecting either of these two options, you can Convert a 2D drawing or a Layout Grid Object into a Door/Window Assembly. Look for similar options under other Tools.

g Door/Window Assembly Apply Tool Properties to Door/Window Assembly Styles... Doors, Windows, and Openings Layout Grid Cut Elevation Sketch Copy Delete Tool Rename FOOL PALETTES Properties... Set Image from Selection... Help Ð E

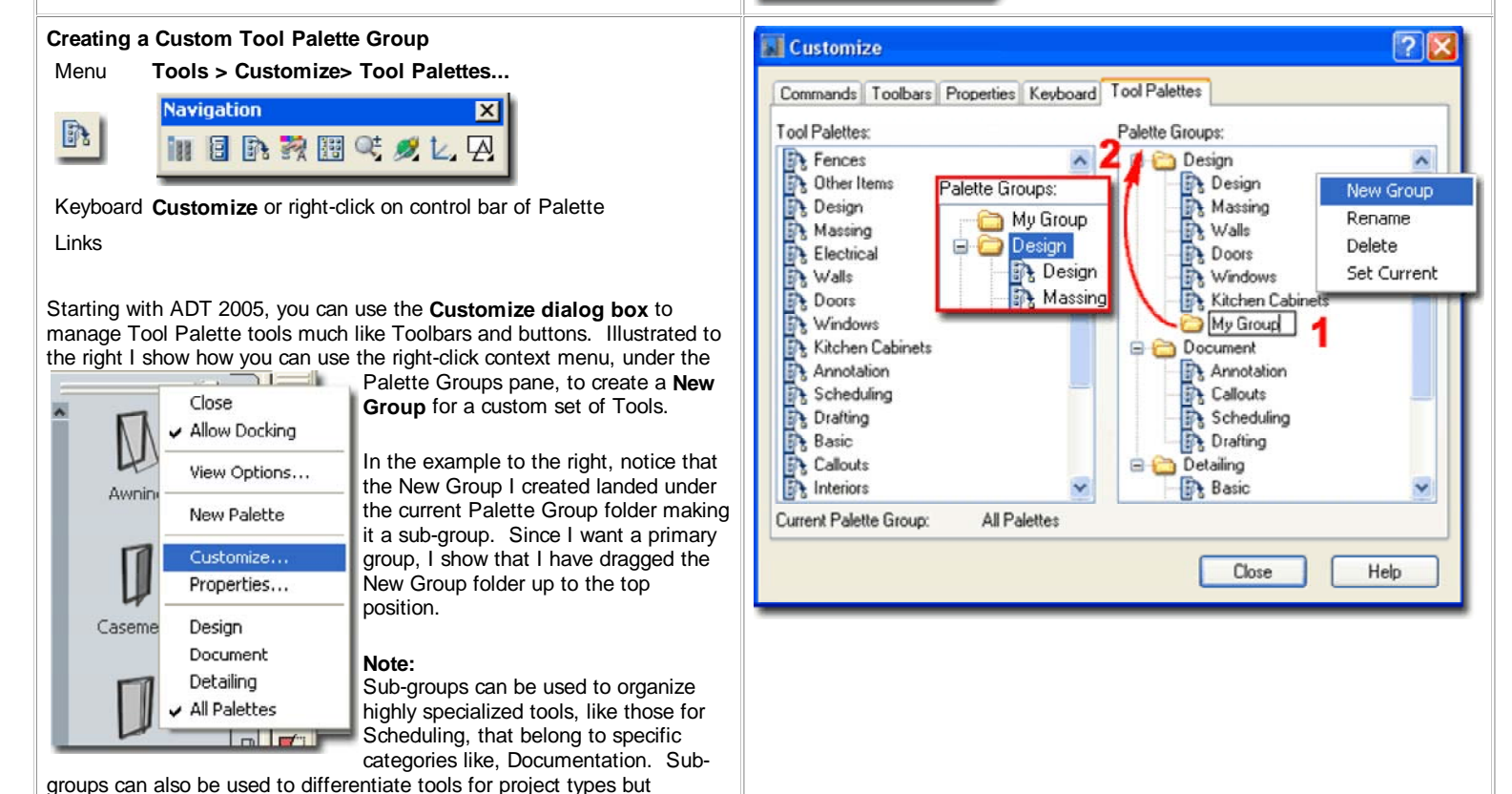

honestly, I don't use sub-groups in my work.

# Creating a Custom Tool Palette for the new Palette Group + Set Current

Under the Tool Palettes pane of the Customize dialog box you can use the right-click context menu to **Rename**, add **New Palettes** and **Delete** existing Palettes. These Palettes can be dragged up or down in the list

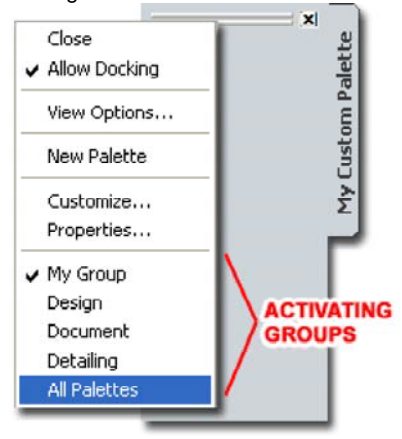

affecting the order in which they appear on the current Palette Group. They can also be dragged over to the Palette Groups pane and up or down within that pane providing a means to make highly structured associations.

Illustrated to the right I show that I have created a New Palette that I named "**My Custom Palette**" and I dragged this Palette over to "**My Group**" created in the previous step.

Once you have a custom Palette

Group with at least one Palette, you can use the "**Set Current**" option from the context menu to make this group the only active one on the working Tool Palette. In the illustration to the left I show how this Palette may appear and how you can access your other Palettes (or "All Palettes") should you get nervous about losing the tools you are dependant on.

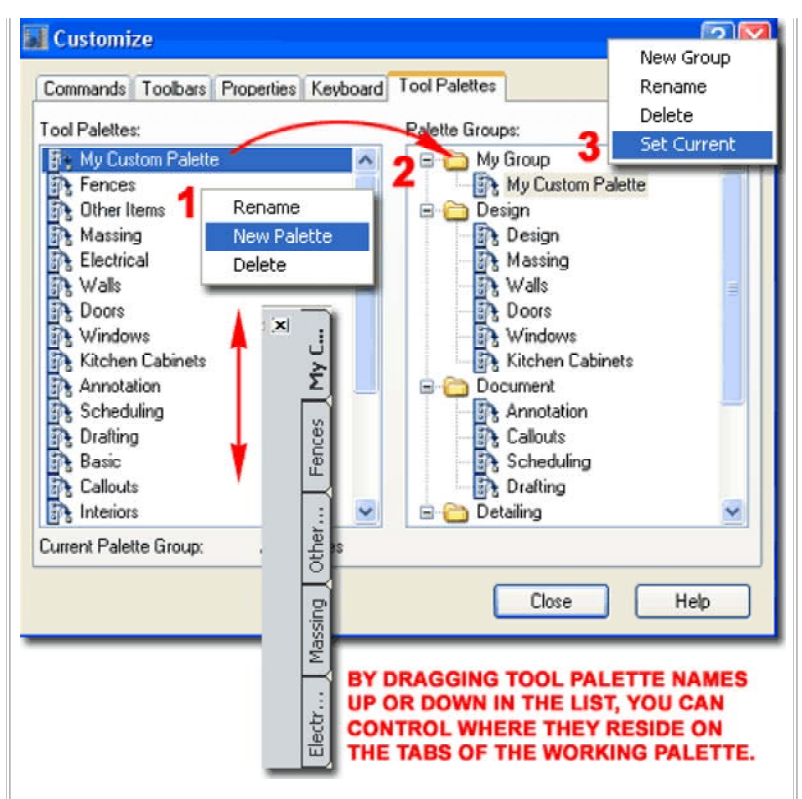

#### Note:

If you have lost or Deleted a Palette or Palette Group, chances are that you can retrieve it from the Content Browser Catalog. Below I will discuss how to create backup copies of custom Palettes in the Content Browser for restoring or for sharing.

### Creating a Custom Tool for the new Palette

Once you have a Palette ready for Tools, you can start adding them in a multitude of ways that should prove entertaining enough to keep you busy for hours. In the illustration to the right I show one of my personal favorite

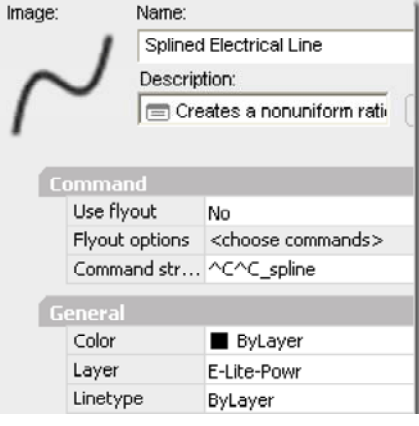

ways of creating a custom Tool: simply drag an Object from the working screen area over to the Palette.

Illustrated to the right I show how you might go about creating a custom Tool for drawing electrical lines in Reflected Ceiling Plans. In **Step 1** I show that I have Selected a Spline Object that I created earlier. In order to drag it, you have to Select the Object, release your mouse button and then look for a spot on the Object

away from Grip Points and Select again (right on the Object). For the second Selection of the Object, hold the left mouse button down as you drag the Object over to the Palette. Once over the Palette, continue to hold the left mouse button down but look for the small "plus" icon and the horizontal placement bar. When you see these two graphic indicators you can release the left mouse button and you should see a new Tool.

When Objects are added to the Tool Palette by drag-n-drop methodology, they trigger a Tool creation related directly to the Object Type; a Spline Object will, for example, create a fly-out menu while a Wall will only create a specific Wall Tool.

In this example I show that I don't want a **fly-out menu** so I have used the Properties... context menu option to access the Tool Properties

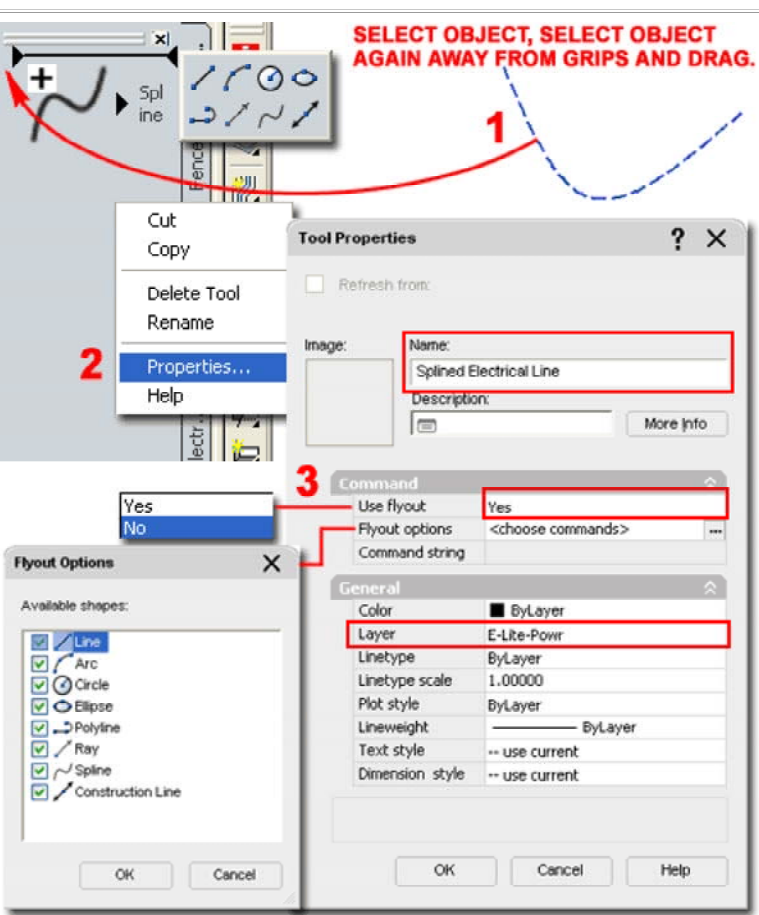

like Splines, cannot be set to use the Layer Keys in ADT unless you go

Galacy. On the Loop Properties Galacy I show that I have used the Use Flyout" drop-down list to set this value to "No". This action automatically resets the "Command String" field to "^C^C-spline" as illustrated above, left.

One of the best reasons to use custom Tools for things as simple as electrical lines is that you can use the "**Layer**" value field to automate Layering. Unfortunately for ADT users, basic AutoCAD Objects,

#### Tool Overview - Not all Tools are Equal

Not only can you drag-n-drop Objects to make new Tools, you will find a plethora of **Tool Types** throughout the **default Palettes** that come with ADT.

Of the variety of **Tool Types**, you can basically categorize them into three groups: **Command Tools**, **Command Tools with Properties** and **Object Tools**. To me, Object Tools are really just Command Tools specifically designed to work with one Object Style. Since ADT has quite a collection of Object Style Types or Families you will find nearly as many Tool Types. For those few remaining Object Styles that don't have Tool equivalents, you will find that the **DesignCenter** and the **AEC Content Wizard** continue to be essential for their management - see discussion under <u>Tool Palette and DesignCenter Content</u> for more.

One of the best ways to learn about the different Tool Types it to visit the Stock Tool Catalog in the **Content Browser** and add them to a custom Tool Palette where you can test and modify them. Illustrated to the right I show that I have accessed the **Stock Tool Catalog** and Selected the "**Helper Tools**" **Category** where you will find two of the most adaptable Tool examples: the **Command Tool** and the **Command Tool with Properties**.

#### **Recommended:**

To follow along with the lengthy discussion below I recommend that you use the information discussed above to **create a custom Palette** and drag both of the Tools illustrated to the right over to this new Palette.

#### **Command Tools**

Drag example "Helper" Tool from the Stock Tool Catalog to Mouse Palette, Right-click over Tool icon on Palette and Select Properties

**Command Tools** cannot be created by dragging an Object to the Tool Palette so you will find that in order to create one of these Tool Types you will either need to drag it from the Content Browser or Copy an existing one.

Command Tools are basically a direct duplicate of Tool Buttons despite the type of Tool you acquire when you drag a tool button to a Tool Palette. Tool Buttons, like Command Tools, can only do one thing: play a command script to the command line. When you write the command script you have to type everything exactly as you would when typing commands on the keyboard. With the aid of the menu language, DIESEL, you can use special characters to create more sophisticated scripts including options for user input. You can also include full LISP code or make calls to other programs written in LISP or VBA.

**Refresh from** - this checkbox option is for Tools linked to a source Tool in a Content Browser Catalog. See discussion under <u>Tool and Palette</u> <u>Refreshing</u> for the full story.

**Image -** this option is typically blank for Tools that are not directly associated with an Object. You can set custom images to make your own Tool icons. See discussion under <u>Tool Images</u> for the full story.

#### Tips:

Use these four characters to help your custom commands run

through the tedious work of using the AEC Content Wizard - see Part - 17 Documentation - AEC Content Wizard.

#### Note:

While in Customize mode, using the Customize dialog box, you can drag buttons from toolbars to Palettes. I did find that this option does not appear to work with custom fly-outs that aren't native to AutoCAD or ADT.

| III Odin's Catalog Library - Autodesk  | k Content Browser 2005                                                |                                       |
|----------------------------------------|-----------------------------------------------------------------------|---------------------------------------|
| autodesk'<br>⇔ → O B Ճ ≎               | din's Catalog Library Help                                            |                                       |
| Stock Tool Catalog                     |                                                                       |                                       |
| Architectural Object Tools             | Stock Tool Sample Palette<br>Catalog Catalog - Imperial               |                                       |
| Drafting Tools                         | lodesk Content Browser 2005 (Read Only)                               |                                       |
| Helper Tools                           | Stock Tool Catalog<br>Catalog Top < Helper Tools                      | Help                                  |
| Measurement Tools<br>Modeling Tools    | Page (1 of 2) 12<br>AEC Entity<br>Reference<br>Creates a<br>reference | AEC<br>Polygon<br>Creates an<br>AEC   |
| Parametric Layout &<br>Anchoring Tools | Camera<br>Creates an<br>AEC<br>Camera                                 | Command<br>Tool<br>General<br>purpose |
| Scheduling and Reporting<br>Tools      | Command<br>Tool with<br>Properties                                    | Hidden<br>Line<br>Projection          |
|                                        | General                                                               | Creates a                             |
| _                                      | Herizontal                                                            | Multa-                                |
| Tool Properties                        | ? × 😋                                                                 | MMAND TOOL                            |
| Refresh from:                          | SEE COMMENTS                                                          |                                       |
| Image: 🗡 Name:                         |                                                                       |                                       |
| Plan View - Wir                        | reframe                                                               |                                       |
| Description.                           |                                                                       |                                       |

| · · · / | Plan View        | -Wireframe                                                 |   |
|---------|------------------|------------------------------------------------------------|---|
|         | Description:     |                                                            |   |
|         | 🚍 This Ma        | acro sets the dr More Info                                 |   |
| BASI    | c                | *                                                          |   |
| C       |                  | C Csilademode, 20,view, _c                                 |   |
| Specifi | es the command ( | Command<br>to be                                           | × |
| Specifi | es the command ( | to be<br>Edit the Command:                                 | × |
| Specifi | ok OK            | to be<br>Edit the Command:<br>^C^Cshademode;2d;view;_top;  | × |
| Specifi | OK               | Command<br>Edit the Command:<br>C^CShademode;2d;view;_top; | × |

#### Note:

Tool buttons never create Command Tools even though they should. The "Erase" tool button, for example, creates a Command Tool with Properties when there is no possible way to employ Properties for this action. The good

| *C*C better by canceling anything else that might be on the line.                                                                                                    | e command news is                         | that it doesn                                | 't hurt to have the Properti                               | es and i            | t makes it easier to alter                          |
|----------------------------------------------------------------------------------------------------|-------------------------------------------|----------------------------------------------|------------------------------------------------------------|---------------------|-----------------------------------------------------|
| Use the semicolon character to represent a keyboard "<br>Be careful because a space will automatically be interp<br>the same "Enter" but it is easier to read the semicolon    | Enter".<br>preted as The exa<br>it not on | mple Comma<br>ly changes th                  | and Script listed above is o<br>ne View to Top but sets th | one that<br>e Shade | I use regularly because<br>mode to what I typically |
| Use the forward slash character whenever you want to script and allow the user to input a value by picking a p screen or typing it on the keyboard.                            | Pause the use in Is stateme view;_to      | cometric Viev<br>nt and pastir<br><b>op;</b> | vs: 2D (Wireframe). Try it<br>ng it in for the Command:^   | yourself<br>C^Csha  | by copying this ademode;2d;                         |
| Command_Tools with Properties<br>Drag example "Helper" Tool from the Stock Tool Cata                                                                                           | log to                                    | operties                                     | 1                                                          | ×                   | COMMAND TOOL<br>WITH PROPERTIES                     |
| Mouse Palette, Right-click over Tool icon on Palette and Sele<br>Properties                                                                                                    | ect Re                                    | efresh from: 🚽                               |                                                            | NTS                 |                                                     |
|                                                                                                    | Image:                                    | Name:                                        |                                                            |                     |                                                     |
| Command Tools with Properties are, as the name implies,                                                                                                    | Command                                   | Dim Lir                                      | near with auto-continue                                    | _                   |                                                     |
| Scale Plot Style Lineweight Text Style and Dimension S                                                                                                    | e, Linetype                               | Descrip                                      | ation:                                                     |                     | 1                                                   |
| addition to these Properties, Command Tools provide "Flyout" that are a derivative of toolbar fly-out buttons.                                                                 | options                                   |                                              | ear Dimensions More                                        | info                |                                                     |
|                                                                                                    | Com                                       | mand<br>Guint                                |                                                            | $\sim$              | 1                                                   |
| The <b>Command String</b> field of this Tool is identical to the Con                                                                                                    | nmand field                               | e riyout<br>out options                      | No<br>Kohoose commands >                                   |                     | 1                                                   |
| on the Command Tool and you can actually use "Command To<br>Properties" in place of Command Tools                                                                              |                                           | mmand string                                 | Choose commands ≥ ACAC DimLinear:\\\DimCont;               |                     | 1                                                   |
|                                                                                                    |                                           | initiana sanng                               | e e_onnentoer()(()onneorie)                                |                     | 1                                                   |
| Command Tools with Properties offer a list of Properties that r                                                                                                    | may or may Gene                           | ral                                          | -                                                          | $\approx$           |                                                     |
| not relate directly to the action set by the Command String. D                                                                                                    | imension Co                               | lor                                          | ByLayer                                                    |                     | PROPERTIES                                          |
| Style, for example, is irrelevant for a Tool set to draw Lines, A                                                                                                    | rcs or                                    | /ti<br>atuna                                 | A-Anno-Dims<br>Bul suor                                    |                     | DERIVED FROM                                        |
| Circles and should thus be set to "Standard" or "current" to a                                                                                                    |                                           | etype<br>etype scale                         | 1,00000                                                    |                     | CURRENT                                             |
| section of the Tool Properties dialog are stored directly in the .                                                                                                    | atc file and Plo                          | t style                                      | Bylaver                                                    |                     | DRAWING BUT                                         |
| as such, you can think of these settings as embedded in the                                                                                                    | tool itself; Lin                          | eweight                                      | ByLayer                                                    |                     | THE TOOL FOR                                        |
| i.e., they are not stored in a drawing file.                                                                                                    | Te:                                       | xt style                                     | DIMTEXT                                                    |                     | USE IN OTHER                                        |
|                                                                                                    | Din                                       | nension style                                | ARCH_DIM_96                                                |                     | DRAWINGS.                                           |
| Refresh from - this checkbox option is for I ools linked to a so<br>a Content Browser Catalog. See discussion under <u>Tool and F</u><br><u>Refreshing</u> for the full story. | urce I ool in<br>Palette                  |                                              |                                                            |                     |                                                     |
|                                                                                                    |                                           | OK                                           | Cancel He                                                  | lp                  | 1                                                   |
| Image - this option is typically blank for Tools that are not dire<br>associated with an Object. You can set custom images to mal                                              | ctly<br>ke your own                       |                                              |                                                            |                     | 1                                                   |
| Tool icons. See discussion under <b><u>1001 images</u> for the full sto</b>                                                                                                    | ry.<br>The exa                            | mole Comm                                    | and Script listed above is o                               | one that            | Luse regularly because                              |
|                                                                                                    | it not on                                 | ly activates t                               | he Linear Dimension but a                                  | utomati             | cally activates the                                 |
|                                                                                                    | Continue                                  | e Dimension                                  | after the first dimension st                               | ring has            | been placed. Notice                                 |
|                                                                                                    | the three                                 | e forward sla                                | shed used to allow the use                                 | er to pick          | c points on the screen.                             |
|                                                                                                    | string:^(                                 | C^C Dimlin                                   | iving this statement and pa                                | isting it           | in for the Command                                  |

## **Object Tools**

Links Catalog Publishing - for more on changing paths.

Tool Catalog Content Root Path - Options dialog box - for more on path options for Object Styles.

In addition to the two basic **Tool Types** discussed above, you will find a huge variety that all relate specifically to **Object Types**. These can be categorized into two groups: the general ones for **AutoCAD Objects** and the specific ones for **Architectural Desktop Objects**. All of these work on the same principles set forth in the Command Tools with Properties; i.e., they all produce Objects and they all offer Properties (well, most of them).

Illustrated to the right I show a comparison between two similar Object Tools: one that inserts the common AutoCAD **Block** and one that inserts an Architectural Desktop **Multi-View Block**. Notice that both Tools offer Properties unique to the Object Type and include a path to the location or source of the Object (compare "Source File" and "Style Location"). This path becomes a fundamental part of the Tool since without the source Object, the Properties become meaningless. When you create Object **Tools that require a path, be aware that this path is static and if you change the location of the source drawing file the tool will no longer work properly.** When you drag an Object like a Wall to a Palette, the source file becomes the current drawing. The default Tools in ADT's Content Browser point back to the Styles Folders on a Path set by the <u>Tool Catalog Content Roof Path</u> field on the Options dialog. For best results, you should consider adding your custom source files to custom Folder Names within the Styles Folder.

If you want to make a set of Tools that Insert a collection of Blocks and or MvBlocks, for example, you will need to keep the file or files for these Blocks in the same location as that set in the Tools. Relative Paths or pathless calls to Blocks are not allowed making the task of managing paths highly problematic for CAD managers. There are, however, tools in the Content Browser that can be employed to make this work less daunting but the average user may find that tools often break; particularly in large networked environments where everything is managed on servers. Read up on <u>Publishing Catalogs</u> and <u>Path options in the Options dialog</u> for more.

#### AUTOCAD BLOCK TOOL

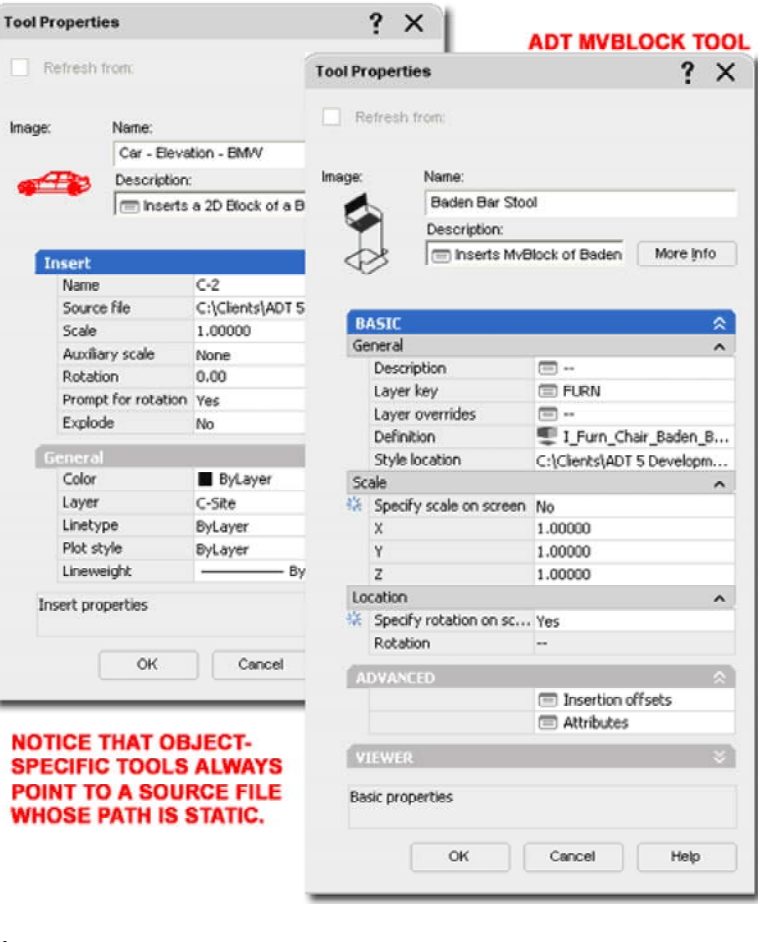

#### Note:

Be aware that the Content Catalog's Publishing tool and the Tool Catalog Content Roof Path setting is only for Architectural Desktop Objects and thus has no affect on AutoCAD Tools (Blocks, for example)

#### Tool Palette and DesignCenter Content

Links <u>AEC Content Wizard</u> (Part 17-Documenation)- for information on how to work with the AEC Content Wizard.

<u>Create AEC Content Wizard</u> (Part 25 - Block - Profiles) - for other information on using the AEC Content Wizard.

For Architectural Desktop Tools, there remains a unique variety that hasn't been fully integrated into the Tool Palette system and offers no Properties at all. You will find that most of these tools have duplicate tools under the Custom tab of the DesignCenter where they were created through the use of the AEC Content Wizard. Basically the AEC Content Wizard, likely to be phased out in the near future, is the predecessor to Tool Properties allowing users to embed ADT-specific functionality within a DesignCenter Object. Some Objects still do not have equivalent Tool Properties and thus remain locked in the old DesignCenter but as ADT evolves, these Properties will surely be migrated to the Tool Palette system. What advanced ADT users should be aware of, however, is that the AEC Content Wizard offers the awesome power to combine just about any script with ADT features. You can, for example, make a command that draws a simple AutoCAD line but keys it to an Layer in the current Layer Key; making it far more adaptable than locking it to one specific layer.

Illustrated to the right are two examples of Tools that basically achieve the same results: Insert a Multi-View Block. The one on the top comes directly out of ADT's Content Browser Catalog and consequentially offers no options on its Tool Properties dialog box. The other Tool was one that

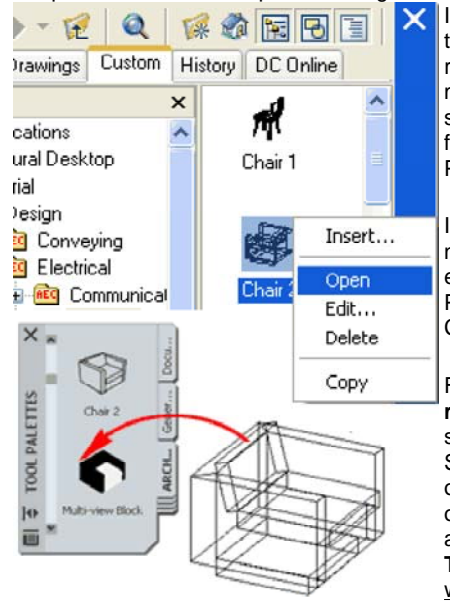

I created by Opening the File that the Multi-View Block resides in and dragging it to my Tool Palette. As you can see, the second option offers far more options on the Tool Properties dialog.

Illustrated to the left is a neat trick that you can employ to improve your Tool Properties for Design Content.

From the **DesignCenter**, **right-click** over an Object such as an MvBlock and Select the **Open** menu option. Once the file has opened, **Select** the **Object** and **Drag** it directly to your **Tool Palette**. Close the file <u>without</u> saving any changes.

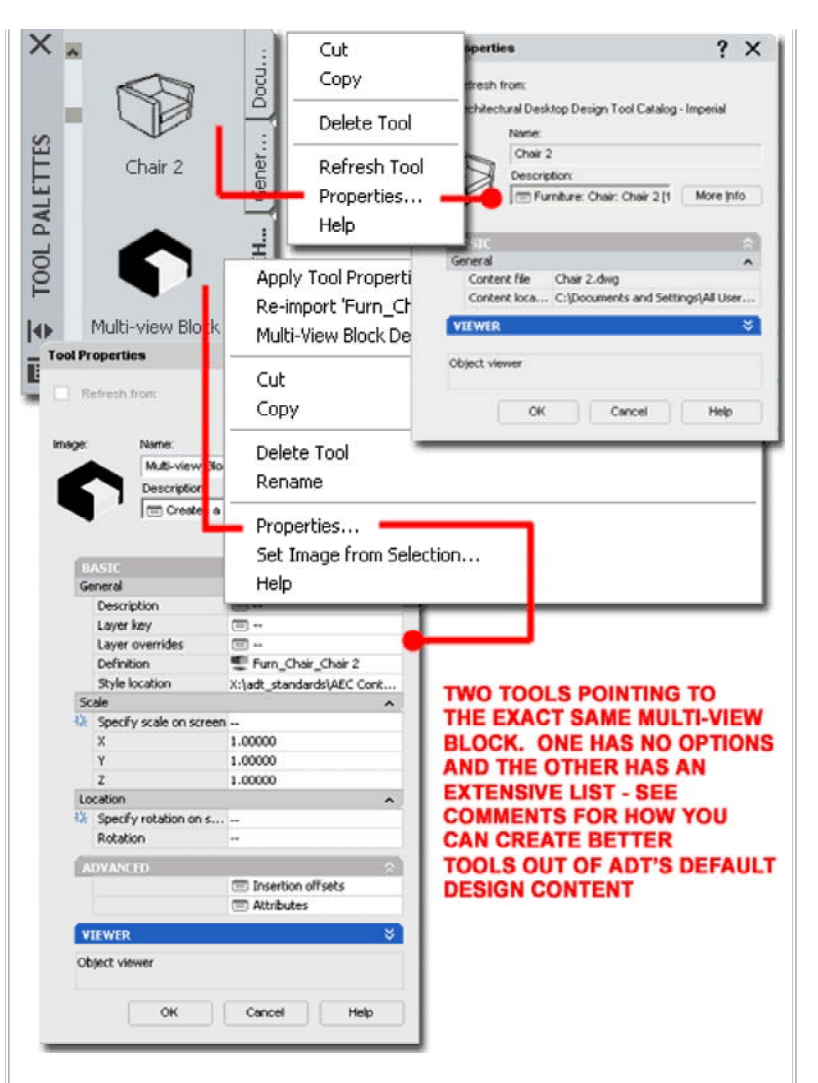

If you check the **Tool Properties** for this newly introduced Tool, you should find that you have a list of options similar to those illustrated to the right.

#### Note:

Because some DesignCenter Content has unique Properties set with the AEC Content Wizard, this trick will not work correctly or optimally for all Design Content. Objects that are Annotation based or have Attributes with special features such as Force Horizontal, will not work using this trick but if you drag them directly from the DesignCenter to your Tool Palette, those special properties will remain in tact.

#### Tool Images

When creating custom Tools, a **Tool Image** is typically created for you automatically based on the Object Style dragged over to the Tool Palette. Tools created by other means, such as Copying or dragging from the Content Browser may not display any Tool Image at all.

Should you find that you need to create or modify the Tool Image, there are a variety of things that you can do but they all center on working with the Tool Image Context menu illustrated to the right. On this menu you will find three options: **Specify Image...**, **Refresh Image** and **Monochrome**.

**Specify Image...** - use this option to access the "Select Image File" dialog where you can Select any .bmp, .jpg, .png, .gif, or .tif image on your local or network drive. Once you have Selected a custom image, this image will automatically be copied to the **Images folder** under the current Palette Location. Custom Images should be no less than 64x64 Pixels but I have had acceptable success with smaller and larger images. If you decide to create a custom image with Photoshop or equivalent software, it is best to use the 64x64 Pixel dimension and be sure to have a transparent background for all areas that will blend in with the Palette - see illustration upper right.

**Refresh Image** - use this option in conjunction with the Viewer Pane and 3dOrbit Context menu to reset more desirable views, angles, perspectives and so forth. For Objects that have a definitive Right and Left side, such as exterior Walls, you may need to use this technique to get the exterior side to show as you wish it on the Tool.

**Monochrome** - use this option to reduce the current Tool Image to a Grayscale image. Not all images will offer the Monochrome option and I have found that not all images convert to monochrome even when the option is available. This typically occurs when custom Blocks have been used in Object Styles.

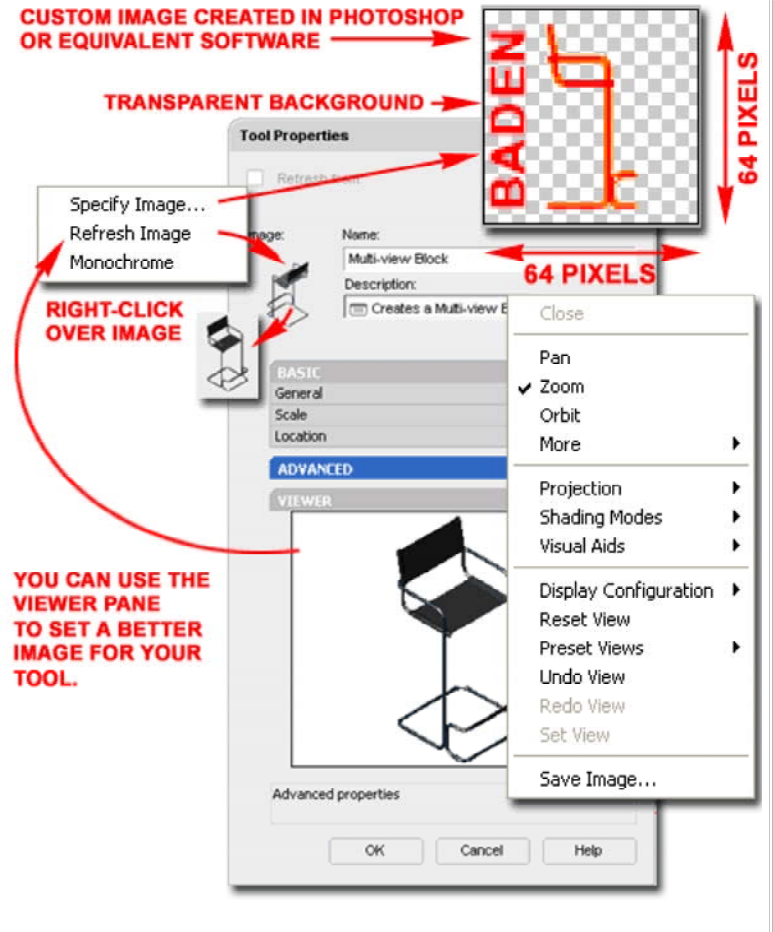

#### Note:

Many users complain that they have suddenly lost one or more of their Tool Images and that is typically due to tinkering with Paths that end up disassociating the Tool from its Image folder. Like drawings with Xref's and Web pages with Images, Tools point to images and that path is vital.

Content Browser and Catalons

oomon bionooi ana oaalogo

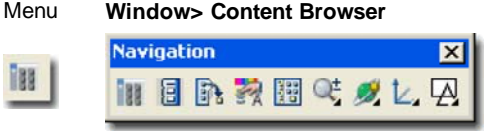

Keyboard ContentBrowser [Ctrl+4]

Browser Use "Click to add or create a catalog" button Links

Though many users may never need to use the **Content Browser's tools** for creating custom Content, I recommend that all users become familiar with these tools because it is a great way to save a backup copy of your custom Tools and Palettes. Beyond just saving a backup copy, users and CAD managers will find all sorts of amazing managerial benefits in using the Content Browser; including path controls, linking and locked shared Palettes.

Illustrated to the right I show the steps required to **create a New Catalog** in the Content Browser. When you pick on the "**Click to add or create a catalog**" **button**, the Add Catalog dialog automatically activates where you have two primary choices: "**Create a new catalog**" or "**Add an existing catalog or website**". Be sure to set the path information correctly on the first attempt whenever creating a Catalog because you cannot change this later. If you make a mistake, you can Delete the Catalog and create a new one but be aware that once the Catalog file has been created, the file will remain on your local or network system; i.e., to truly remove it you need to manually delete it with Explorer. New Catalogs can be set to read existing Catalog files in case you really get a disconnect that you want to thread back together.

In most cases you will create a New Catalog that you will then populate with Tools that you organize as you see fit. This Catalog will either be located on the local machine in the default path location or in a folder on a network server where it can be shared with other users and workstations. In the illustration to the right I show that I have used the **Browse... button** to place my new catalog, "My Custom Tool Catalog", in the "Custom Tools" folder on my office server which has been mapped as driver letter "X". You can think of a Catalog as a file and as long as the names are unique, all Catalogs can reside within one folder; this can prove to be quite messy and difficult to sort through so you may want to consider a set of Folders for each custom Catalog.

#### Note:

When you create a new Catalog, be sure to avoid exceptionally long path statements and Catalog Names because the limit is 255 characters.

For the more advanced users, you may appreciate the fact that you can drag .atc files from Explorer directly to the Content Browser.

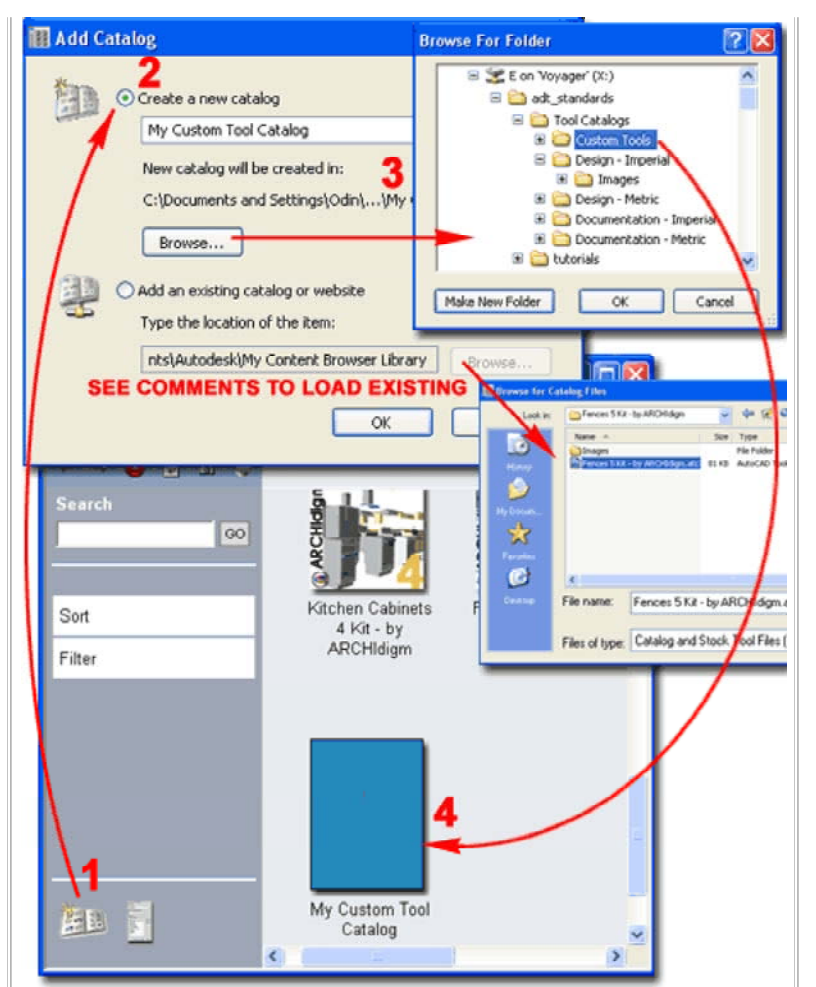

Once a Catalog has been created, it can be Added or imported to other workstations by using the "Add an existing catalog or website" option on the Add Catalog dialog. CAD managers will soon discover that adding one custom Catalog for the Office is the way to go because once you have the Catalog you can populate it as you see fit without having to return to all workstations to Add it. Adding a Website offers interesting possibilities and you can see some of them by using the default "Architectural Desktop & VIZ Render Plug-ins" Catalog. If you want to experiment, you can create a new Catalog that goes to this website: "http://www.archidigm.com/classroom/osmosis/i-drop/adt i-drop\_cover.htm" which is our i-drop center that you have access to as a subscriber. You will need to input your User Name and Password when accessing the site.

## **Catalog Properties**

A **Catalog** in the Content Browser is something similar to a Folder but when you look for it with Windows Explorer, you will find it listed as a unique file type with the three letter extension of ".atc." (autodesk tool catalog or something to that effect). This "catalog" has a unique set of Properties as illustrated to the right and serves as the primary container of **Categories**, **Packages**, **Palettes** and **Tools** (see discussion below).

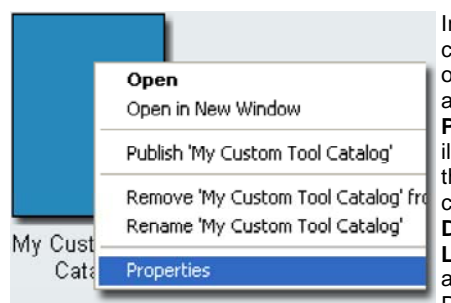

In the Content Browser you can use the Properties option on the Context menu to access the **Catalog Properties dialog**, as illustrated to the right. On this dialog you can set or change the **Title**, **Description**, **File or Target Location**, **Publisher**, **Type** and **Image**. On the Home Page of the Content Browser

you will find a Search tool, a Sort tool and a Filter tool that are all designed to work with the information you provide in the various Fields of this dialog box.

#### **Content Browser Tools:**

Search - use this text field to input one or more words (or numbers) to search for **Tools**. As you enter deeper within any Catalog you will find checkbox options under the Search field that you can use to isolate any Search to that particular organizational object. This Search feature only searches for Tools. Be aware that this list has a bug preventing users from Deleting previous search strings; to clear it you will need to visit the Registry and look here: HKEY\_CURRENT\_USER\Autodesk\Autodesk Content Browser\45\MRUList2 - MRUString

Sort - use this option to rearrange the Catalogs by "...Last Used", "...Publisher", "...Title" and "...Type".

Filter - use this option to limit the Catalogs displayed by "\*All Catalogs", "Content", "Personal", "Rendering", "Samples" or "Tutorials"

## **Catalog Properties:**

**Image** - by right-clicking over the blank image tile, you can invoke the "**Specify Image...**" Context menu option which will allow you to Select any .bmp, .jpg, .png or .tif image on your local or network drive. Though you can actually Select any Image Size, to avoid distorted scaling it is best to use images set to 90x120 Pixels. As with all other images manually set within the Content Browser, a copy will be created automatically and placed in the Images folder under the current Catalog folder

**Title** - Name of Catalog and Name of .atc file. If you name your Catalog "My Custom Tool Catalog", for example, you will find the file is named "My Custom Tool Catalog.atc". Be sure to limit the name so that the full path plus the name is less than or equal to 255 characters.

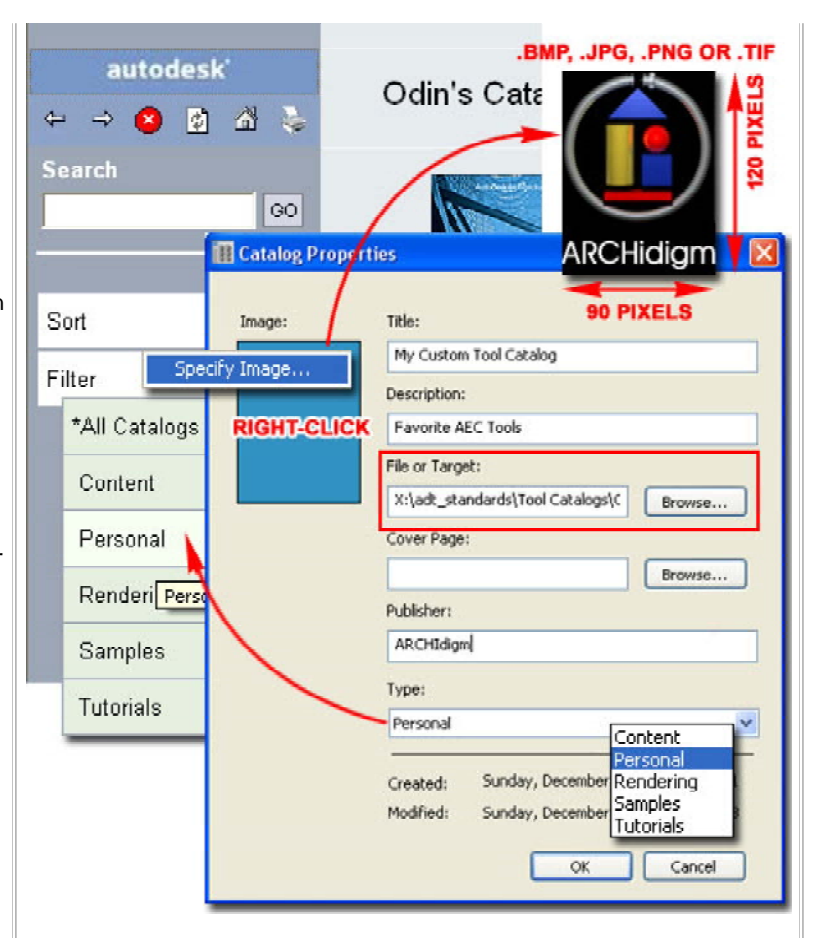

**Description** - use this field to add a text description in the form of a tool tip when a user hovers their cursor over the Catalog icon in the Content Browser.

**File or Target** - this field should be set when creating the Catalog. You can only use this field and Browse... button to set the current Catalog to an existing Catalog file. It would be rather unusual to use this option.

**Cover Page** - use this field to specify a path to an .htm or .html file. By using a custom Cover Page you can make the first page of your Catalog unique with custom text, images and even links. For best results, do not set your Cover Page until you have added one or more Categories because this is all that you will see in the right hand pane after setting the custom Cover Page. For examples, take a look at the default Design and Documentation Tool Catalogs.

Publisher - use this field for Sorting purposes - see comments above.

**Type** - use this drop-down list to set one of five Filter categories - see comments above.

## **Catalog Organizational Objects**

Within a custom **Catalog** in the Content Browser you will find three organizational Objects that you can use to organize Tools: **Categories**, **Packages** and **Palettes**. If you don't want to use any of these Objects, you can drag-n-drop Tools directly to the Catalog's Cover Page.

**Category** - use this "Object" to create something analogous to a page (or sub-folder) with the option to use any of the three organizational Objects found on the Catalog Cover Page. You can see an example of this in many of the default Catalogs that come with ADT and it is useful for large Catalogs.

**Package** - use this "Object" to store a collection of Tools that you may wish to drag directly to any existing Palettes you may have. In other words, it is a package ( or collection) of Tools for quick transfer. Only Tools can be added to a Package.

**Palette** - use this "Object" to create an actual Palette Object that can be added to your current Tool Palette. Only Tools can be added to a Palette. When Palettes are added to the current Tool Palette, a new file is created - see comments under "Note" below.

Regardless of how any Tool has been organized, you can always access a single Tool and drag it directly to any current Tool Palette.

#### Note:

When you drag a Palette from a Catalog to the current working Tool Palette, a new .atc file is automatically created under the current System Profile ( not to be confused with an ADT or AutoCAD Profile). The default location for this .atc file is "C:\Documents and Settings\**[Current User Profile]**\Application Data\Autodesk\ADT

2005\enu\Support\WorkspaceCatalog (Imperial)\Palettes" or the Metric equivalent. When you issue a request for the Palette to be Refreshed, the one from the Catalog location is copied over to the local path location much like Xref's or Web Pages are copied to "Temp" directories.

### Populating a Catalog in the Content Browser

Once you have a custom Catalog with or without Categories, Packages and Palettes, you can begin to populate it with Tools. Unfortunately you cannot create Tools directly in the Content Browser so

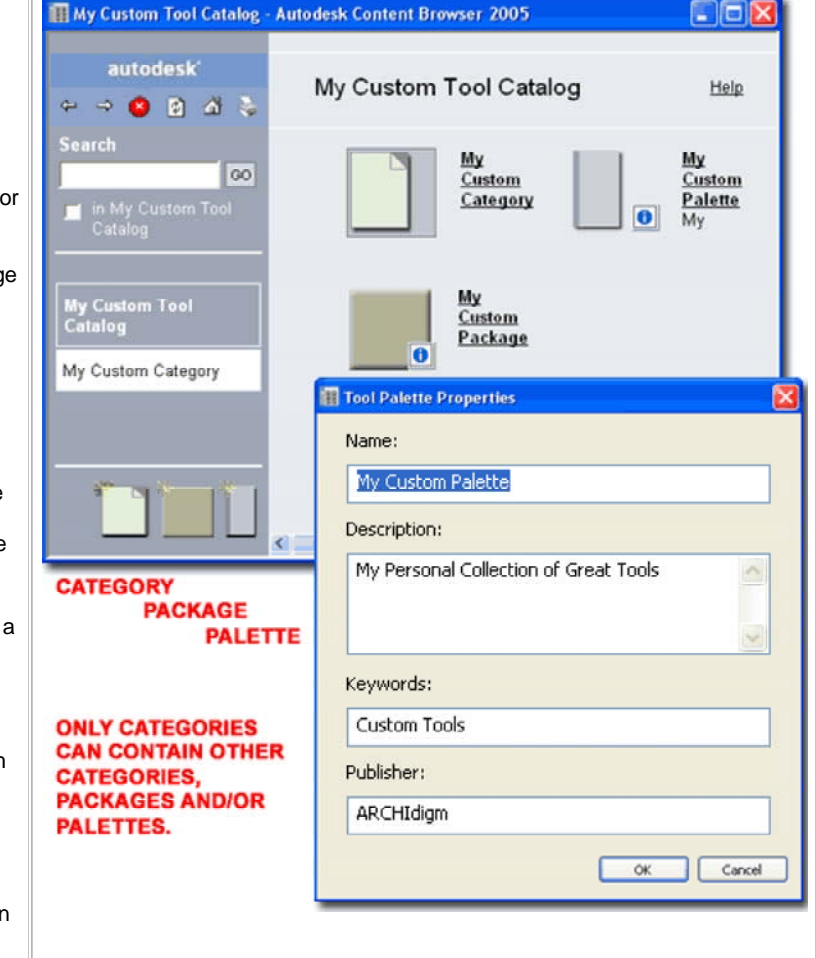

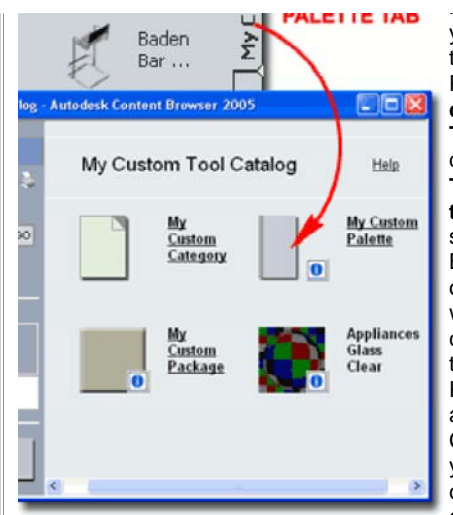

you are forced to create them on the current Tool Palette in ADT and then drag individual, groups of Tools (hold Ctrl key depressed) or the whole Tool Palette (drag tab) over to a Catalog. Tools already stored in the Content Browser can be Copied to other Catalogs but the only way to make significant changes to them is to drag them to the current Tool Palette, make the changes and then drag them to a Catalog. This is also true if you simply want to make changes to any of your exiting Tools; in fact, it's a

little worse because the Catalog allows Tools with identical Properties (Tools are not overwritten).

Illustrated to the right I show some of the drag-n-drop options you have for copying Tools to and from the a Catalog in the Content Browser. By using the Context menu option for "**Open in New Window**" you can activate multiple **Catalogs**, **Categories**, **Packages** or **Palettes** to **copy Packages**, **Palettes** or individual **Tools**. Not that I feel completely comfortable about advising it, I did find that this is even possible between different versions of ADT.

One of my favorite drag-n-drop actions is to take a Tool from a Catalog directly to the current drawing environment. This is particularly useful with Tools that you don't use regularly.

#### Note:

To drag-n-drop a Palette over to a Catalog, be sure that the point of destination can accept a Palette; Packages, for example, cannot receive a Palette. When dragging the Palette tab, you may find that the process of sending it, or dropping it, to your Catalog takes a little longer than with individual Tools; i.e., drag slowly if you experience problems.

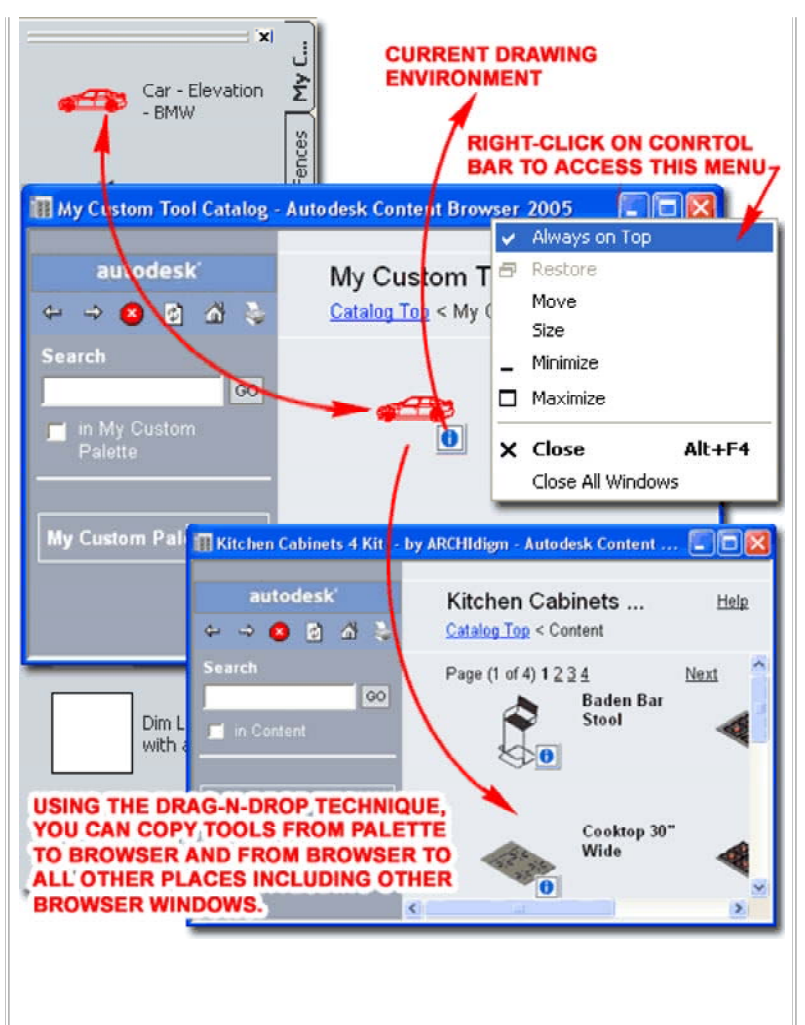

## **Catalog Publishing**

Mouse Right-click over Catalog, Select Publish [Catalog Name] Links

The **Catalog Publishing Wizard** in the **Content Browser** assists users and CAD managers with Catalog and Tool Path issues. As you may realize by now, most Tools that create Objects point to a Source drawing

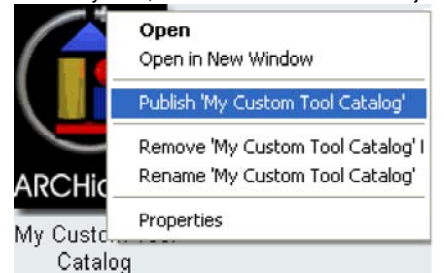

file where the Object Style resides. The Path to this Source can either be a static location manually set at the time the Tool was created or the location can be within Architectural Desktop's <u>Tool</u> <u>Catalog Root Path</u> (which is actually a dynamic path that can be changed on the Options dialog).

For **Architectural Desktop Style-based Tools**, you can employ the Publishing tool to collate scattered Source Files and reset Paths to a new centralized Path location. Using the "**Leave it in its current location**" option helps to repair and update files and Path issues.

Illustrated to the right, on the first dialog box of the Publish Wizard, I show that I am using the "**Copy it to another location**" which has become my most common choice because I find it creates a new and clean collection of files while leaving what I had in case something else goes terribly astray. I am a fan of redundancy when it comes to computers since it is rather easy to Delete Files and Folders.

On the second dialog box of the Publish Wizard I show that I have chosen a Path on my Network Server (the "X" is a mapped drive). On my Server I have a single Folder for all "adt\_standards" and under this Folder I have a series of Folders that include some I Copied from the default structure of ADT and some I created for custom use. In this group, as it relates to Content and Publishing, notice that I have a Folder named "Styles". This Folder's name is paramount to customized restructuring of ADT because the **Tool Catalog Roof Path** has been set to look for this Folder and any sub-folders.

On the third dialog box of the Publish Wizard I show that I have chosen to **Copy my source files to a custom folder** ("Custom Styles") within the parent "**Styles**" Folder as discussed above. This will allow me to control the Path via the **Tool Catalog Root Path** setting on the Options dialog. You don't have to follow this formula but it does offer a little more flexibility and control.

Automatically copy tool dependent files into the above folder to be referenced by the published catalog - this option provides a means to copy tool source files for Tools that import Style-based Objects such as MvBlocks, Walls, Slabs, Schedules and so forth. I was dumbfounded when I discovered that this only works with ADT Style-based Objects and not something as obviously useful as standard AutoCAD Blocks.

**Report invalid catalog references** - this option is basically essential so you can check for errors and one of the most disappointing errors you may find when learning about publishing is that you cannot publish source files over files that have already been published; i.e., if the file exists the publisher will not write over it and this will be reported as an error. One fix is to use Explorer to Delete the previously published files.

Set items in catalog to be read-only - this option will lock all Tool Properties inside the Catalog but those Properties only amount to things like "Name", "Description", "Publisher" and so on. It does not lock the Properties for the Palette, Package or Category within the Catalog. Ironically this means that a user cannot Delete individual Tools in a Catalog but they can Delete Palettes, Packages or Categories - this doesn't make any sense to me and you may want to consider using the "Read-only" Attribute for higher security.

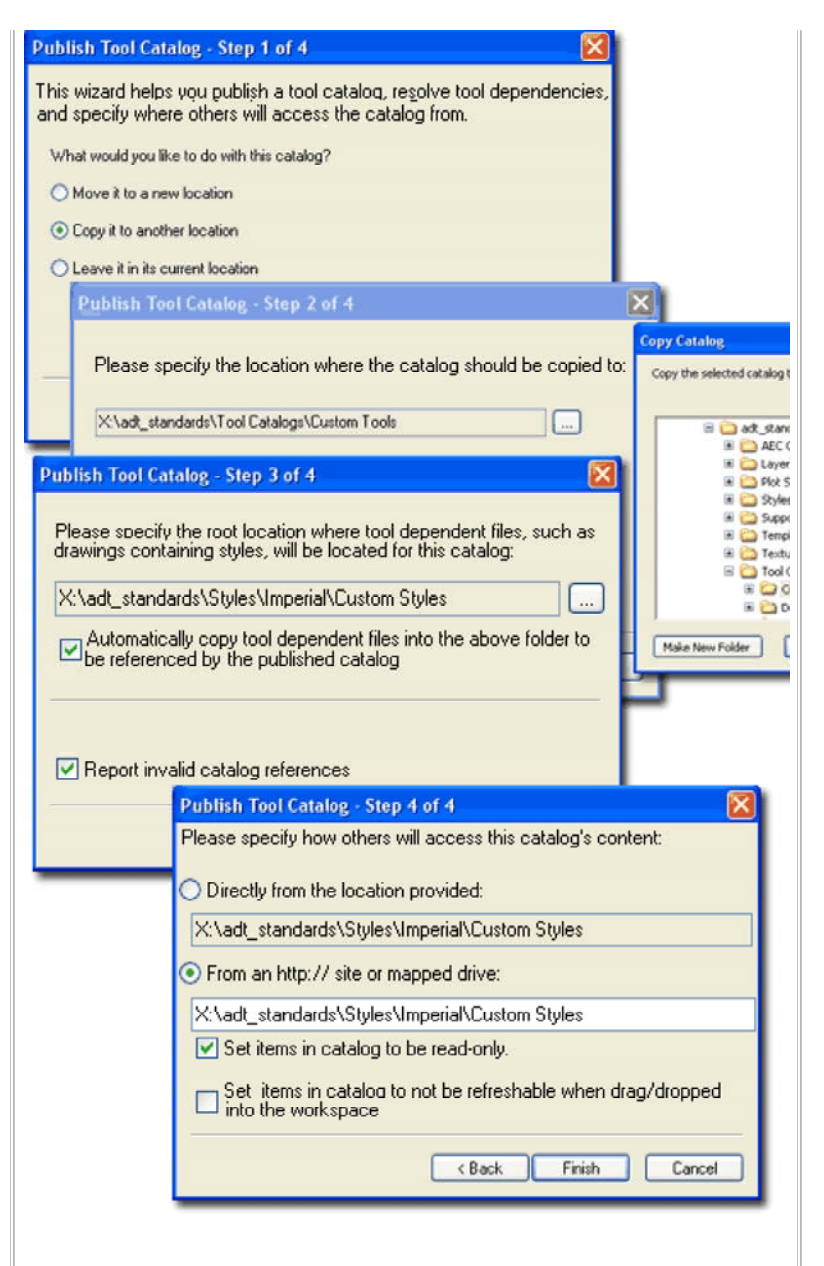

Set items in catalog to not be refreshable when drag/dropped into the workspace - this option deactivates the "Refresh from" option on the Tool Properties dialog and Tool Context menu but you can activate it on the Tool Properties dialog. The odd thing is that in my tests I found that when this option is activated, it makes the Tools in the Catalog read-only so I don't recommend using this option until this bug has been fixed.

What this setting affects [Close and Restart of ADT may be necessary]:

**Tool** dragged to local Palette - Refresh from will be unchecked (set inactive) and all Tool Properties will be accessible. Checking the "Refresh from" option locks the Tool Properties permanently but allows Refreshing from the Tool's Context menu.

**Palette** dragged to Tool Palette - **Refresh** will be unchecked (set inactive) and all Tool Properties will be locked. Checking the Refresh option will lock the Palette and Tool Properties permanently but Palette Refreshing will still be possible via the Palette Context menu. If you want Auto-refresh set active you must do this at the same time that you set the Refresh because

What this setting affects [Close and Restart of ADT may be necessary]:

**Tool** dragged to local Palette - **Refresh from** will be checked (set active). Uncheck to access Tool Properties. Recheck will **lock** Tool permanently to original settings.

Palette dragged to Tool Palette - **Refresh** and **Auto**refresh will be checked (set active) on the Palette with no options on the Tools; even when the Refresh is unchecked (set inactive).

#### Tool and Palette Refreshing

When working with **Tools** and **Tool Palettes** you may have noticed references to "**Refreshing**". This option only exists for Tools and Tool Palettes created by interaction with the Content Browser (such as dragging them over). Because Tools and Tool Palettes can be linked back to their origin in the Content Browser, Refreshing provides users with the option of updating individual Tools or full Tool Palettes at their own convenience. By working with the Properties dialog for Tools and Tool Palettes, in conjunction with Publishing options for Content Browser Catalogs, users and CAD managers can set rules to lock, automate or open Tool Refreshing. These options provide the means for an office to have standard Tools that are locked, Template Tools that are flexible and "disposable" Tools that are completely open for independent management by individual users.

Be aware that Refresh options are affected by several settings and actions that may prove to be a bit confusing. To make matters worse, I have found on several occasions that Tool and Tool Palette settings do not properly update until ADT has been shut down and restarted. If you spend a good deal of time playing around with all of this .XML code, you may even cause crashes or odd things like losing all of your Tool Images. Keep a clear head about what you are doing and observing and it should remain fairly logical. Remember that a Palette or Tool created on a local machine under the current user Profile is likely to exhibit different characteristics than Tools or Palettes dragged over from the Content Browser. If you mix and match haphazardly, for example, you may find Tools that exhibit different characteristics on a single Palette ( like Locked, able to Refresh, or with no Refresh option at all).

**Refresh from** [Tool Properties] - use this checkbox to force a Refresh action, toggle the "**Refresh Tool**" option on the Tool's Context menu and lock the Tool as "Read-only". Tools not created from the Content Browser will not have a refresh option because refreshing is an action tied to the Content Browser. Tools dragged over from the Content Browser may have the "Refresh from" checkbox preset (checked) depending on how the Catalog was Published but if you uncheck and recheck this box, you force the Tool to "Read-only" mode. Once a Tool is locked to "Read-only" mode, you cannot restore it to a previous state. This means that you have to bring a new copy of the Tool from the Content Browser if you want another state. Tools dragged over as part of a whole Palette are affected by the Refresh settings for the Palette; i.e., if a Palette is set to Refresh so too are all of the Tools.

after this action no changes will be possible.

Set items in catalog to be read-only and Set items in catalog to not be refreshable when drag/dropped into the workspace - using both options together produces results identical to those for the "Set items in catalog to not be refreshable..." option.

|    | Delete Tool                                                                                               |                                                                                                    | Tool Properti                                                                    | ies                                                                       | ? X         |
|----|----------------------------------------------------------------------------------------------------|----------------------------------------------------------------------------------------------------|----------------------------------------------------------------------------------|---------------------------------------------------------------------------|-------------|
|    | Refresh Tool                                                                                              | l                                                                                                    | Refres                                                                           | sh from:                                                                  |             |
|    | Properties                                                                                                |                                                                                                    | MulCu                                                                            | ictore Tool Catalog                                                       |             |
|    | Set Image fr<br>Help                                                                                      | om Selection                                                                                                    | n inage:                                                                         | Name:<br>Baden Bar Stool                                                  |             |
| E. | Baden Bar<br>Stool                                                                                        | Myd                                                                                                    | 8                                                                                | Creates a Multi-view Blo                                                  | c More info |
|    | Bosch Dish                                                                                                | Fences                                                                                                    | BASIC                                                                            |                                                                           | \$          |
|    | Washer                                                                                                    | H                                                                                                    |                                                                                  |                                                                           | 1           |
| -  | Washer<br>Viking Range                                                                                    | th Lother                                                                                                    | Palette Propert                                                                  | OK Cancel                                                                 | Help        |
|    | Washer<br>Viking Range<br>KitchenAid<br>Cooktop                                                           | Anoth Other                                                                                                    | Palette Propert<br>Refresh<br>My Cust<br>Enab                                    | OK Cencel<br>ties<br>from:<br>om Tool Catalog<br>ele Auto-refresh         | Help X      |
| R  | Washer<br>Viking Range<br>KitchenAid<br>Cooktop<br>EFRESH ON<br>View Optior                               | Anoth Other                                                                                                    | Palette Propert<br>Refresh<br>My Cust<br>My Custon<br>Name:<br>My Custom Pak     | OK Cencel<br>ties<br>from:<br>om Tool Catalog<br>ette                     | Hetp X      |
|    | Washer<br>Viking Range<br>KitchenAid<br>Cooktop<br>EFRESH ON<br>View Optior<br>Delete Pale                | The other states and the states and the states and | Palette Propert<br>Refresh<br>My Custo<br>Name:<br>My Custom Pak<br>Description: | OK Cancel<br>ties<br>from:<br>om Tool Catalog<br>ale Auto-refresh<br>ette | Help X      |
|    | Washer<br>Viking Range<br>KitchenAid<br>Cooktop<br>EFRESH ON<br>View Optior<br>Delete Pale<br>Refresh Pal | TS                                                                                                    | Palette Propert<br>Refresh<br>My Cust<br>Name:<br>My Custon Pak<br>Description:  | OK Cencel                                                                 | Help X      |

**Refresh from** [Palette Properties] - when Palettes are dragged over from a Content Browser Catalog, the Refresh option is automatically placed in the lower right corner. If the Catalog or Palette file has been set to "Read-only" with Explorer, the Refresh icon will be replaced with the icon of a lock. By default (not modified or Published) Palettes will be set to "Refresh from" but not "Auto-refresh".

**Enable Auto-refresh** - this Palette option is only available when the "Refresh from:" option is available and checked. When checked, this option automatically refreshes the Palette upon startup of ADT. Theoretically it should do this when switching Profiles but I did not find this to be true and thus you may have to Close and Restart ADT to see the results of this option.

#### Tip:

Though you can Lock Tools and Palettes through Publishing, the most secure and accurate way to ensure Standards is to use a "Read-only" Attribute (with Explorer) on the .atc files. When you make this setting on Tool Palettes, you should find that they will display the "locked" icon in the lower right.

## Tool Palettes File Locations - Options dialog box

Menu Tools > Options...

Keyboard Options or OP

Mouse Right-click in Command Line Window.

Under the **Files tab** of the **Options dialog** you will find a folder labeled "**Tool Palettes File Locations**" and here you can set one or more Paths for stock and custom Palettes.

If you decide to relocate the stock Palettes that come with ADT by default, you will need to set the Path to the new location here. Multiple machines can share the same Path(s) to the same Palettes but be aware that this could pose some problems for users who want to modify their Palettes. One option you can consider is to use a "Read-only" setting on .atc files that store the Palettes you want shared. This "Read-only" setting will place an icon of a lock in the lower right corner of the Palette and will prevent users from making any changes, whatsoever, to the Palette and its Tools.

Any Path you set to a folder containing Palette files will automatically load any and all Palettes form this folder and folders below it (sub-folders). You can use the Apply button to set the results of this action immediately and thus quickly determine the success or failure of your efforts. Remember that most settings you make within the Options dialog box are saved to the current AutoCAD/ADT Profile as set under the Profiles tab.

#### Tool Catalog Content Root Path - Options dialog box

Under the **AEC Content tab** of the **Options dialog** you will find a path field labeled "**Tool Catalog Content Roof Path**" with a **Browse... button** to help locate other paths.

This path statement affects nearly all of the default Tools that come with Architectural Desktop. Because most Tools create Objects that are based on Styles, they have to point to a Source File to retrieve the Object Style and create an Object on your screen. If you think about this concept for a second you will realize that this could amount to a lot of Styles and consequentially a lot of drawing files that hold those Styles. You don't want this type of data scattered randomly about so the Path statement illustrated to the right provides the means to control a portion of all those Tool Paths from a centralized point. In essence, this Path statement offers users and CAD managers something close to a "relative path" structure between Tools and the Source Files that they need in order to function properly.

I call this "close" to a relative path because the Path you set here is only a portion of the whole Path statement on each Tool. A default Imperial Door Tool, for example, comes from the following default Path location: "C:\Documents and Settings\All Users\Application

Data\Autodesk\ADT 2005\enu\Styles\Imperial\Door Styles (Imperial).dwg". If you compare this Path statement with the default "Tool Catalog Content Root Path" statement (right) you will quickly see how far it points before stopping. And guess what, the Tool Path statement simply takes over from there. Getting back to the Imperial Door Tool example, this means that the Door Tool reads the "Tool Catalog Content Root Path" statement up until the last folder and then adds its own part for the final and specific Path location.

In simple terms, the Path you set for the "**Tool Catalog Content Root Path**" statement is a variable in the full Path statement for all Tools that point to this Path location or folders below it (sub-folders). The example Door Tool has a Path that looks like this: **<Style ref="%** 

AECCONTENT\_DIR%\Styles\Imperial\Door Styles (Imperial).dwg">. From the end of the "...\enu" Path statement which is saved as the variable "%AECCONTENT\_DIR%", the Door Tool saves the remainder of the Path: "...\Styles\Imperial\...". As you can see, this forces you to work within the Styles folder if you plan to tinker with the Path statement for any or all of the default Style-based Tools.

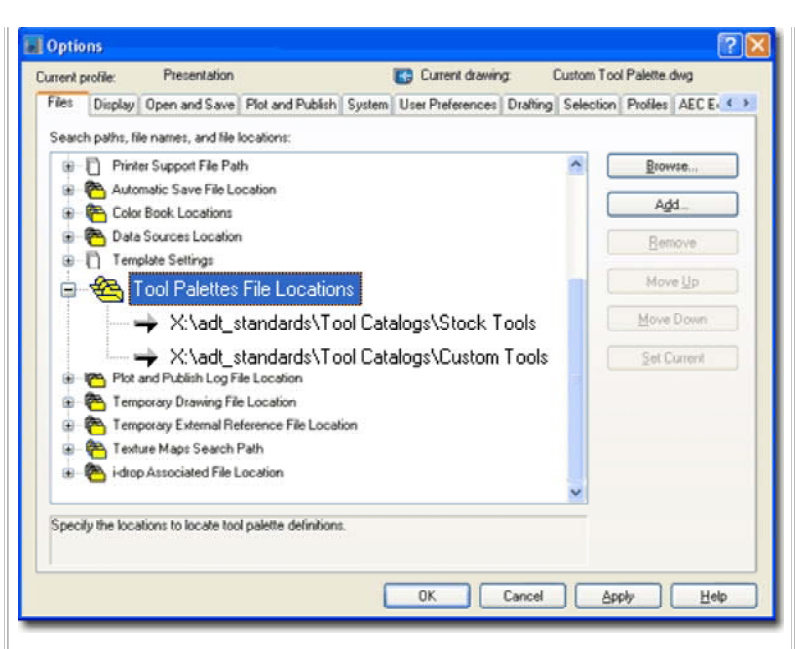

When a user Adds a New Palette, it will automatically be added to the Path Location at the top of the stack.

| Current profile: Presentation                   | Current drawing: Custom Tool Palette.dwg                   |
|-------------------------------------------------|------------------------------------------------------------|
| Drafting Selection Profiles AEC Editor AEC Cont | ert AEC Object Settings AEC Dimension AEC Project Defaults |
| AEC DesignCenter Content Path:                  |                                                            |
| C:\Documents and Settings\All User              | s\Application Data\Autodesk\A                              |
| Display Edit Property Data Dialog               | During Tag Insertion                                       |
| Tool Catalog Content Root Path:                 |                                                            |
| s and Settings\All Users\Application            | Data\Autodesk\ADT 2005\enu                                 |
| Detail Component Databases:                     | Add/Remove                                                 |
| Keynote Databases:                              | Add/Remove                                                 |
|                                                 |                                                            |
|                                                 |                                                            |
|                                                 |                                                            |

As you may already have figured out, you really have the freedom to create any new Palette with any New Tools that point to any location you want and you can keep the Palette anywhere you want as well. This is all ideal for those weird individuals who love to hide all their private CAD stuff in an office but it's a recipe for sending a CAD manager to the loony bin. The best structure for CAD managers is one that allows for contained yet mobile path locations; i.e., we'll put it all here but we may need to move it in the future. Working with information discussed here provides just that bit of structure to remain sane in the long run.

#### Note:

The default "Tool Catalog Content Root Path" is: C:\Documents and Settings\All Users\Application Data\Autodesk\ADT 2005\enu

If you find that you have built custom Palettes with custom Tools that point to Path Locations outside of the "Tool Catalog Content Root Path", you can still save your work and restructure as necessary. The trick is to take the Palette over to the Content Browser and use the Publish tool as discussed under Catalog Publishing.

#### Catalog and Palette Files in XML code

If necessity or general curiosity leads you all of the way to the point where you are actually reading your .atc files, then what you see to the right is

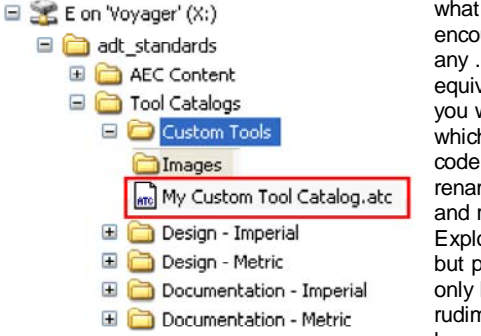

what you see to the light is what you can expect to encounter. You can **Open** any .atc file with Notepad or equivalent editor but what you will see is XML code which is so close to HTML code that you can actually rename an .atc file to .htm and read it in Internet Explorer (not recommended but possible). Even if you only have the most rudimentary understanding of how web pages are coded,

that will be enough to help you read the code in these Catalog and Palette files.

The most significant thing in these files is arguably the references to items at the end of some Path. I have actually resurrected bad Palette files by using Find and Replace to fix Path statements but you better know what you are doing before trying things like this.

Below are some things you may want to know:

<Definition ref="%AECCONTENT\_DIR%\Styles\ ARCHidigm Styles... - statements such as this refer to an Object Style's drawing file location and ends with the name of the drawing file and the extension ".dwg". This particular example, "Definition ref", is for an MvBlock.

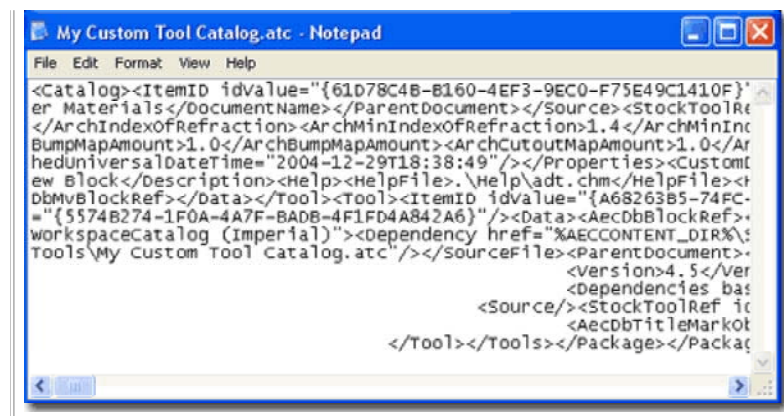

<Style ref="%AECCONTENT\_DIR%\Styles\Imperial\... - this statement is similar to the one above but is for a Style-based Object like a Door or Wall.

<Image cx="64" cy="64" src=".\Images\Multi-view Block\_796E7... statements such as this refer to the Tool Image and have the name of the
image file and typically the extension ".png". The odd numbers come from a
process in which the Content Browser automatically places the image files in
the .\Images folder ( a sub-folder of the .atc file). If you are doing a lot of
experimentation it is not uncommon to see numerous duplicates of the same
images but with different numbers at the end. The Content Browser is not
very good at cleaning up after itself and doesn't remove image files.</pre>

## 2-X APPENDIX

## Material Definition Styles

#### Material Definition pull-down menu

Menu Format> Material Definitions...

Keyboard MaterialDefine or Material

Links Object Style Properties - Materials Overview - for an example of how to access Material Definitions through the Object's Style Properties Materials tab.

When you venture into the world of **Material Definition Styles**, one of the first things you need to be clear about is the difference between a **Material Definition Style** and a **Rendering Material**. Below I will discuss Material Definition Styles which not only provide the option for placing Rendering Materials on Objects but options for Hatch Patterns and Linework providing a "complete" display package for Objects.

Rendering Materials are just a small aspect of Material Definition Styles but obviously one of the most visible. A Rendering Material is basically, but not always, a Raster Image (like a digital photograph) tied together with unique settings that control tiling, texture, opacity and a host of other properties. These properties are set in VizRender which is a watered down version of Autodesk's Viz product (which is a light version of Max) bundled with Architectural Desktop.

| ormat  | Tools      | Draw     | Dimension  | Modify      |
|--------|------------|----------|------------|-------------|
| Style  | Manage     | er       |            |             |
| Displa | ay Mana    | ger      |            |             |
| Layer  | ' Manag    | ement    |            | •           |
| Struc  | tural Me   | mber C   | atalog     |             |
| Struc  | tural Me   | mber St  | yle Wizard | .           |
| Defin  | e Custo    | m Memb   | er Shape   |             |
| AEC (  | Dimensio   | on Style | Wizard     |             |
| AEC [  | Dimensio   | on Style | s          |             |
| Dimer  | nsion St   | yle      |            |             |
| AEC (  | Content    | Wizard   |            |             |
| Multi- | View Blo   | ock      |            | <b>&gt;</b> |
| Block  | 5          |          |            | <u> </u>    |
| Profil | es         |          |            | •           |
| Mater  | rial Defir | nitions  |            |             |
| Class  | ification  | Definiti | ons        |             |

To Render Architectural Desktop work the process goes along the following lines. In VizRender you make a Rendering Material and drag it to the current drawing file or the Content Browser. From the Content Browser you drag the Material to a Palette or directly into the current Architectural Desktop drawing file. In ADT you create a Material Definition Style where, among other things, you Select the Rendering Material. With a Material Definition Style available you can now assign it to one or more Objects by working with the Materials tab of any Object Style Properties dialog. To Render, you create a link to VizRender where the Render Material is passed back to produce photorealistic raster images or digital animations.

Illustrated above is the primary way to access the Material Definition Styles but you can also gain access to them by going to the <u>Materials tab</u> under the Object Style Properties dialog for most Objects.

#### Material Definition pull-down menu

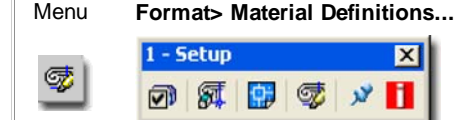

#### Keyboard MaterialDefine or Material

Links Adjusting to the New Interface for AutoCAD and ADT Usersfor how to activate the Design pull-down menu

On a local installation of ADT you should find, within the ADT folder, the following sub-folder structure ( see image below left ).

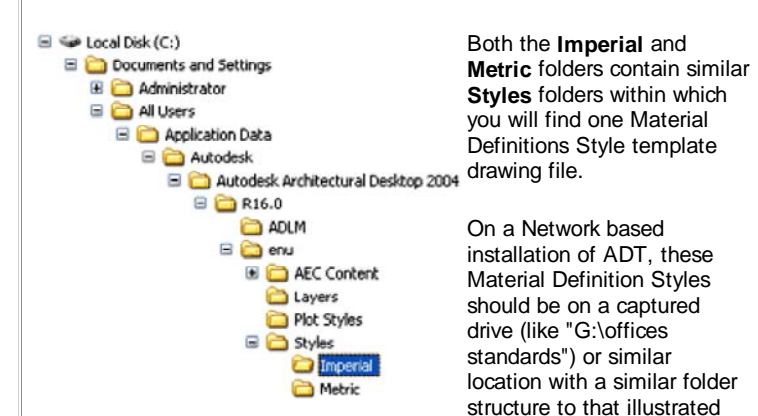

left (Content >> Imperial >> Styles >> Material Definitions (Imperial) .dwg or (Content >> Metric >> Styles >> Material Definitions (Metric) .dwg. In a very customized office scenario, these files may not even be present and others may have been designed for the Styles your office prefers (in this case, see your CAD manager).

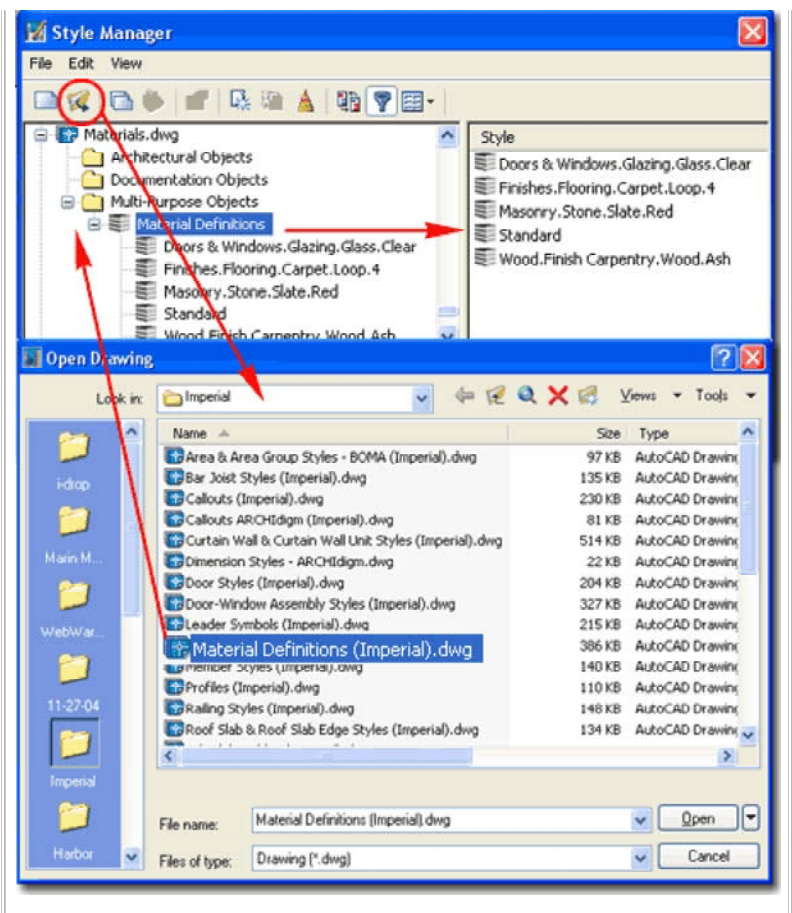

Illustrated above I show how you can access the default Material Definitions template file that contains approximately 140 Styles. Many of these Material Definition Styles will automatically be introduced to your project files when you import default Object Styles such as Doors, Windows, Slabs and so on. You cannot access this list through the Content Browser but you could create your own Catalog of these Materials Definition Styles should you wish to. Simply drag all Styles to a Palette and then Add the Palette to a Browser Catalog.

## Adding a Material Definition Style to an Object

Most of the Objects in ADT offer a **Materials tab** under the Style Properties dialog as illustrated to the right for Slabs. From this tab you can assign any Material Definition Style available in the current drawing file, create New ones or Modify existing ones.

| YOU CAN<br>ALSO ACCESS<br>DISPLAY<br>PROPERTIES<br>BY SELECTING | Annotate<br>Keynote<br>Add Selected<br>AEC Dimension | <ul> <li>Materials can be assigned to</li> <li>Objects by the Style as</li> <li>illustrated to the right or</li> <li>directly to a specific Object</li> <li>as a Style override. Select</li> </ul> |
|-----------------------------------------------------------------|------------------------------------------------------|----------------------------------------------------------------------------------------------------|
| AN OBJECT,                                                      | Edit Object Display                                  | the specific <b>object</b> , <b>right</b>                                                                                                    |
| RIGHT-CLICKING                                                  | Edit Door Style                                      | click on your mouse to                                                                                                    |
| ON YOUR MOUSE<br>AND USE THIS                                   | Deselect All                                         | invoke the context menu and select Edit Object                                                                                                    |
| POP-UP MENU<br>OPTION                                           | Properties                                           | Display                                                                                                    |
| OPTION                                                          |                                                      | -                                                                                                    |

| eneral Design Rules Materials | Classifications Display Properties             | 2     |
|-------------------------------|------------------------------------------------|-------|
| Component                     | Material Definition                            | 1     |
| Slab                          | Standard 🗸                                     | -     |
|                               | Finishes.Flooring.Carpet.Loop.2                | - Sec |
|                               | Finishes.Flooring.Wood.Plank.Beech<br>Standard |       |
| <                             | π                                              |       |
| τ.                            | OK Cancel                                      | Help  |

## Confirming use of Material under Object's Display Properties

<u>Options - System tab - 3D Graphics System Configuration</u> - for Links information on how to control the display of Rendering Materials while in shademode.

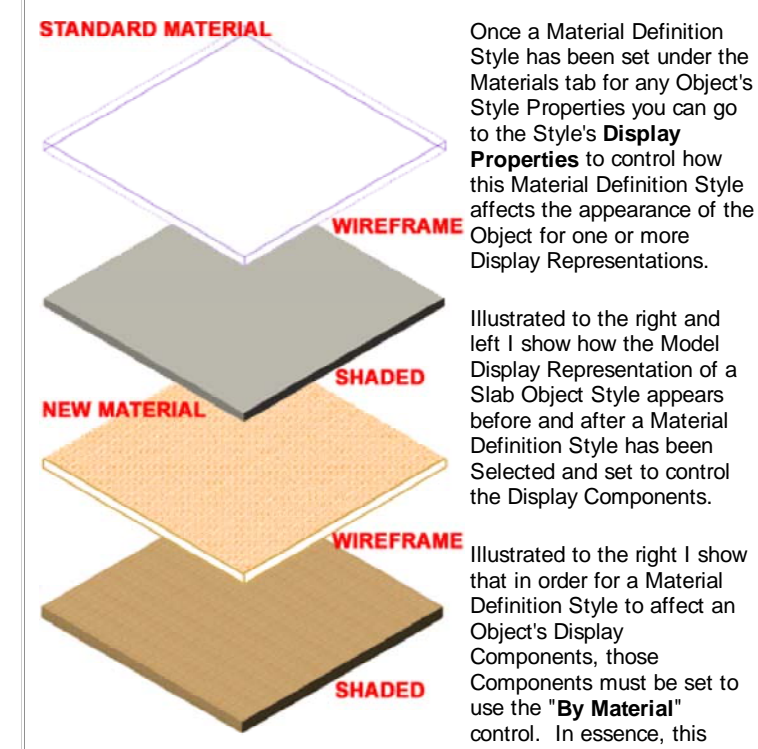

setting defers local control over to the Material Definition Style.

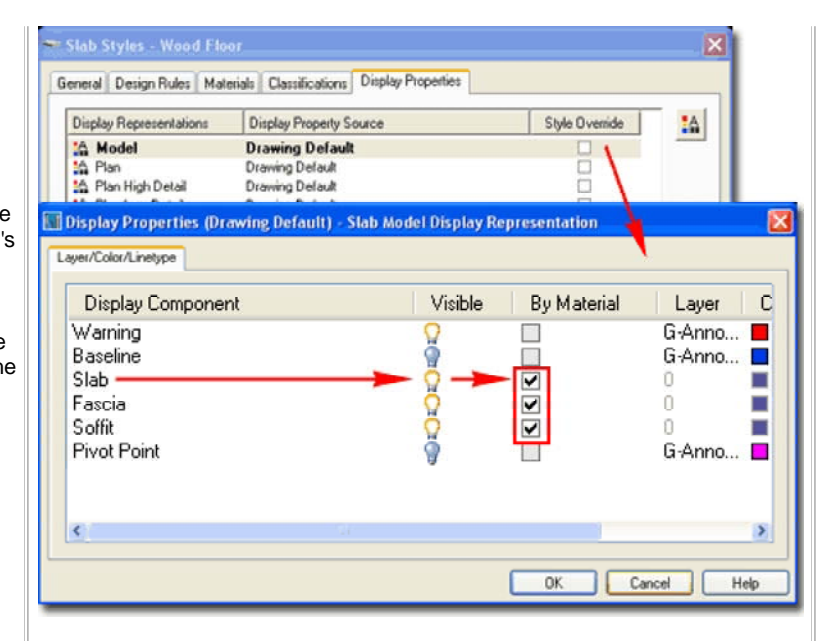

If you get the feeling that this is getting confusing and perhaps a bit redundant you would not be the only person that feels this way. We might argue that with Material Definitions there is no need for unique Object Display Components but at this time the Materials are not sophisticated enough to handle everything and many Objects have Components that are unique. How far you want to push the use of Material Definition Styles is really up to you.

#### Note:

Notice that no Object Style has a Display Component for Surface Hatch. This Display Component will be introduced by any Material assignment, regardless of how you set the "By Material" option and can only be controlled by working with the Material Definition Style Properties.

#### 2-X APPENDIX

#### Material Definition Tools Material Query Menu N.A. No Button or Tool for this command. Not listed in Help Material Definitions Menu. Keyboard MaterialQuery Select material definition Drawing Setup - Units Tab - for information on how to change Name Description Links the Volume Units. Finishes Metal Framing Systems Furring Finishes.Plaster and Gypsum Board.Gypsum Wallboard... Masonry.Unit Masonry.Brick.Modular.Running The "MaterialQuery" command can be used to list all of the Material Masonry. Unit Masonry. CMU. Stretcher. Running Definition Styles attached to an Object which can be rather useful on Thermal & Moisture Insulation. Rigid Insulation more complicated Object Styles like Walls. Of course, you can get the same list simply by looking at the Materials tab of the Object Style but this option is fairly fast. For any Material Definition Style Name that you Select in the Material Definitions dialog, see right, you will get a "Total < > Volume" report on the command line (use the F2 key to see a larger text Window). 0K Cancel Command: MaterialQuerv Select Objects: 1 found Select Objects: Total volume: 7 CF Material List Command: MaterialList Select Objects: 1 found Menu N.A. Select Objects: No Button or Tool for this command. Not listed in Help Material Name Volume Menu. Finishes.Plaster and Gypsum Board.Gypsum Wallboard.Painted.White Keyboard MaterialQuery 5 CF Drawing Setup - Units Tab - for information on how to change Finishes. Metal Framing Systems. Furring 7 CF Links the Volume Units. Masonry.Unit Masonry.CMU.Stretcher.Running 61 CF

The "**MaterialList**" command is similar to the MaterialQuery command discussed above but provides a full list of all Materials and their Volumes on the command line (use the F2 key to see a larger text Window). Remember that you can highlight all text in the Text Window and Copy it for Pasting into other programs.

Thermal & Moisture.Insulation.Rigid Insulation **11 CF** Masonry.Unit Masonry.Brick.Modular.Running **32 CF** Command:

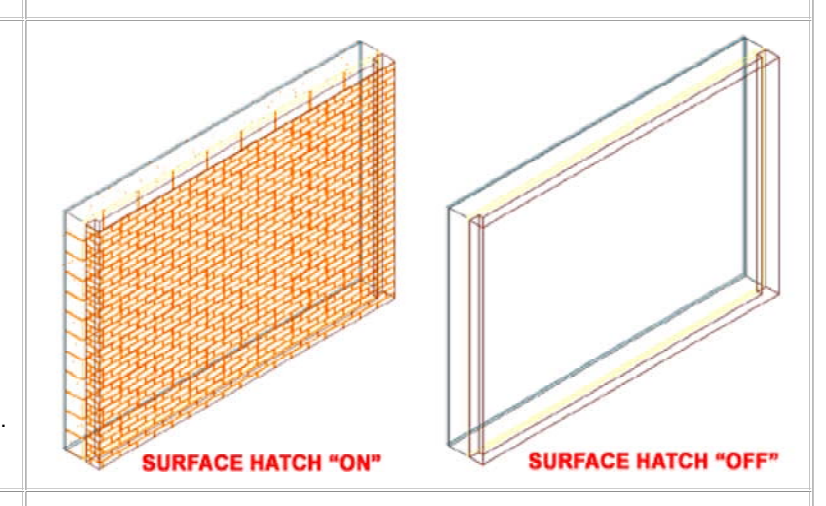

| Surface Hatch Override                  |                     | × ) |
|-----------------------------------------|---------------------|-----|
| Assignment                              |                     | -   |
| Material:                               | Masonry.Unit        |     |
| Display Representation:                 | General High Detail |     |
| Faces:                                  |                     |     |
| All back faces                          |                     | ~   |
| Overrides                               |                     | _   |
| Hide Surface Hatching                   |                     |     |
| Rotation:                               | 0.00                |     |
| V Offect                                | 0"                  |     |
| X Offset.                               | 0                   |     |
| Y Offset:                               | 0"                  |     |
|                                         |                     |     |
| (OK)                                    | Cancel <u>H</u> elp |     |
|                                         |                     |     |
| All back faces<br>Only selected back fa | ace                 |     |
| All right faces                         |                     |     |
| Only selected right fa                  | ace                 |     |

**Rotation** - use this numeric field or pick-points button to specify a unique angle for the Surface Hatch as it applies to the Selected Face. Do not confuse this option with the <u>Angle setting</u> for Surface Hatch on the Hatching Tab of the Material Definition Style Properties dialog. Though both produce similar results, this Rotation option is actually an override whereas the Angle option affects the Material for all cases. This setting affects 2D Section/Elevation results as well.

X and Y Offset - use these two numeric fields to reposition the base or seed point of the Surface Hatch Pattern on the Selected Face. This is how, for example, you can move a Brick, CMU or other Tile Pattern Up and/or Over along a Surface. This setting affects 2D Section/Elevation results as well.

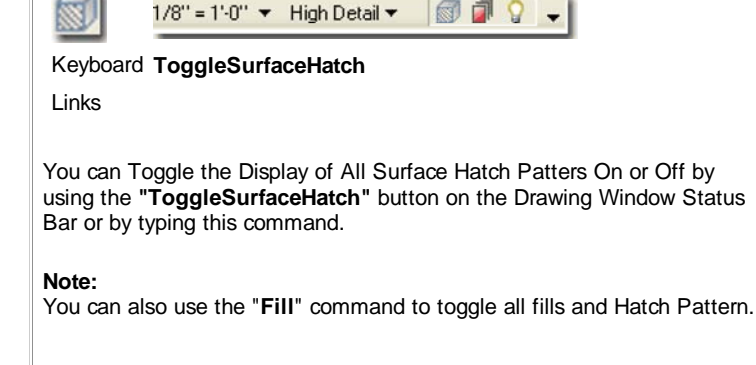

Surface Hatch Override - Add

N.A.

Surface Hatch Toggle

N.A.

Menu

Menu

No Button or Tool for this command.

## Keyboard SurfaceHatchOverrideAdd

Mouse Select Object, right-click, Select Materials> and cascade over to Add Surface Hatch Override

Links

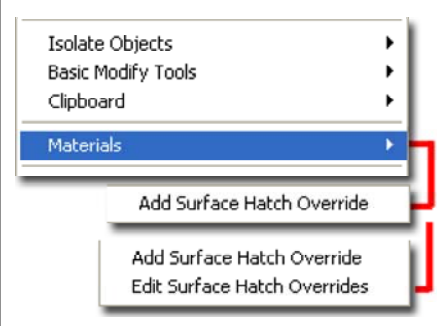

Working with the **Surface Hatch Override** tool provides options for modifying the Rotation and Base Point of any Surface Hatching on any Face of any Object. This is typically a desirable option when working with Materials such as Bricks, Tiles and similar patterns that you want to start in a very specific

location which cannot be solved by the <u>X and Y Offset value option under</u> the <u>Material Style</u>.. This is very similar to the new "HatchSetOrigin" option for regular AutoCAD based Hatch Patterns. You can Add **multiple Surface Hatch Overrides** to any single Object (for different Faces) and you can even Add multiple Surface Hatch Overrides to the same Surface ( be very careful about this because there is no way to see that you have multiple overrides on a single Surface).

**Faces** - this drop-down list always offers two options but they will vary according to the orientation of the Face you Selected. If you Select a Back Face, for example, the two options will be "All back faces" and "Only selected back face". For Objects with more than six faces, such as those created from polygonal Profiles, you may have more than one Back Face and the "All..." option provides a means to affect these multiples at one time. The only problem I have with this is that what my eye perceives as similarly oriented faces is not necessarily how ADT interprets face orientation; i.e., just because they all face one way does not make them Back Faces.

**Hide Surface Hatching** - this checkbox provides a simple way to remove the Hatch on a Selected Face. This setting affects 2D Section/Elevation results as well.

## Surface Hatch Override - Edit

Menu N.A.

No Button or Tool for this command. Not listed in Help Menu.

#### Keyboard SurfaceHatchOverrideEditInPlace

Mouse Select Object, right-click, Select Materials> and cascade over to Edit Surface Hatch Override

Links

The **Edit in Place** option for **Surface Hatch Overrides** is only available for Surfaces that have Overrides on them - see discussion above.

If you work with the Context menu, you will find that the **Materials>** cascading menu will offer a new option, "**Edit Surface Hatch Overrides**", when you have Selected a Surface that already has one or more Overrides.

Illustrated to the right I show an example of how the Brick Surface Hatch Pattern was set to "Hide Surface Hatching" as part of an Override set earlier. Now that I want to change the Override, I have to use the "SurfaceHatchOverrideEditInPlace" command to get back to the **Surface Hatch Override dialog**. When you are in the "Edit-in-Place" mode, Select the blue rectangular or polygonal shape representing the outline of the current Surface, right-click and Select "**Edit Hatch Override...**" on the Context menu as illustrated to the right. This action will activate the same **Edit Hatch Override dialog** used to set the Override in the first place.

#### Material Boundary

Keyboard 2dSectionResultAddHatchBoundary

- Select 2D Elevation or Section Object, Right-click andMouseselect Material Boundary > Add from the object specific<br/>pop-up menu.
- Links Part 14 Elevations for the full story on how to generate 2D Elevations.

<u>Material Boundary</u> - for more information and examples on this subject.

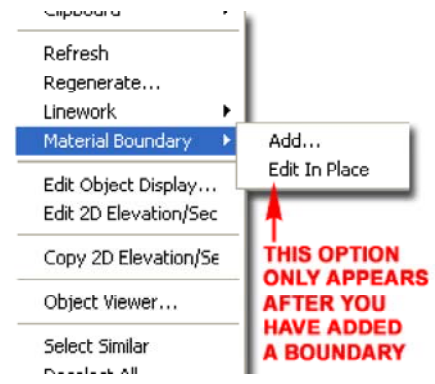

Material Definition Styles are typically observed in Plan and Model Views where Plan or Model Display Representations control what and how Materials are used. For some Objects, such as Doors and Windows, there is a unique Display Representation just for Elevations typically utilized by the auto-generating Elevation and Section tools. For Objects that do not have unique Elevation Display

Representations, the Model Display Representation is often used for 2D Sections and Elevations. <u>Part 14 - Elevations</u> and <u>Part 15 - Sections</u> are dedicated to the subject of creating these 2D Objects and illustrated to the right I show how you can use another Material Tool to work with these them. For more information be sure to visit either of these parts.

The Material Boundary tool can be used on 2D Sections and Elevations, as illustrated to the right, to "**Erase**" or "**Limit**" the amount of material or Hatching displayed. Because 2D Sections and Elevations are linked to the source model and act as single Objects (like Blocks), you will find options on the 2D Section/Elevation Material Boundary dialog box for

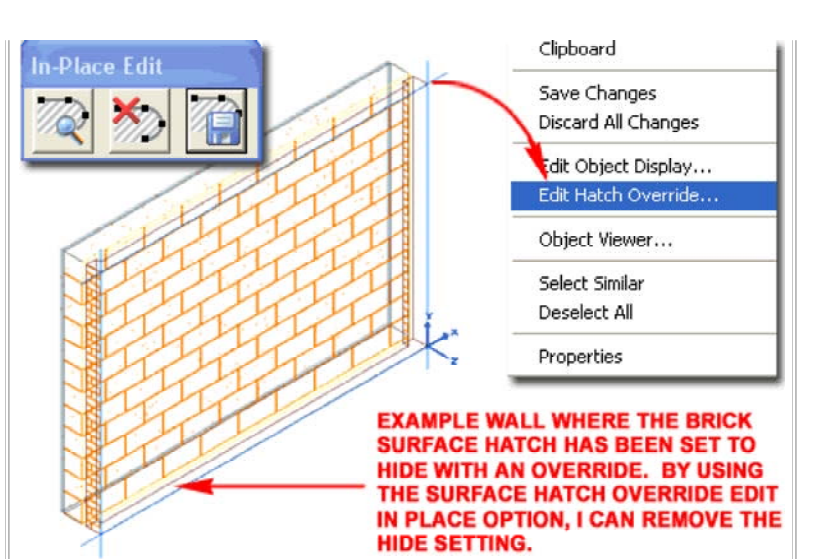

#### Note 1:

Because you can accidentally Add Multiple Surface Hatch Overrides to a single Surface, you may find it impossible to get down into "nested" Overrides. I have yet to find any way to clear all Surface Hatch Overrides.

#### Note 2:

Though you enter an "In Place Edit" mode when Editing an existing Surface Hatch Override, I found no advantage to this option other than the ability to access the "Edit Hatch Override" menu option. Though you can alter the blue Surface Hatch Outline such changes do not affect the Hatch nor are the changes saved in any way. Perhaps new features are planned for a future release.

## 2D WALL ELEVATION GENERATED FROM MODEL

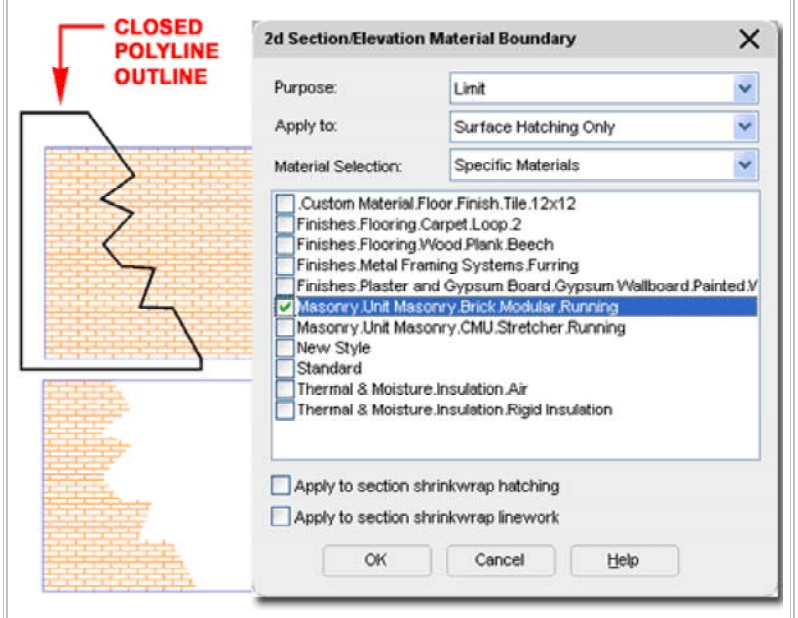

To employ this tool, you will need to draw a **Closed Polyline** object that will either Limit the Hatch or Erase it. This Polygon must be drawn over the 2D Section or Elevation as illustrated above. Select the 2D Section or Elevations, right-click, Select "**Material Boundary**" from the Context menu and cascade to the **Add...** option. When queried to "Erase Selected Linework? [Yes/No]", respond with a "Yes" since the Polyline can be accessed later via the "Edit In Place" option. The final set of options will be made on the 2D Section/Elevation Material Boundary dialog.

To remove a Material Boundary, use the "Edit In Place" Context menu option and simply Delete the Polygon.

share a common set of Display Representations but vary based on

Representations as a means of providing variation.

Note:

Dimensional Properties, Material Definition Styles only have Display

corner are simply copies of the "General" Display Representation. Those listed to the right come with the default Materials Definition Styles in ADT but you can also create your own using the Style Manager.

One of the biggest problems you will encounter with the Display

Representations of Material Definition Styles is the time spent laboring

The Display Representations with a graphic black arrow in the upper left

| isolating s                                                                                                    | speane Material Demittoris.                                                                                                    |                                                                                                    |                                                                                                    |                                                                                                    |
|----------------------------------------------------------------------------------------------------|----------------------------------------------------------------------------------------------------|----------------------------------------------------------------------------------------------------|----------------------------------------------------------------------------------------------------|----------------------------------------------------------------------------------------------------|
| Creating<br>Menu<br>Keyboard<br>Links<br>Creating<br>easy. Be<br>mistake ir<br>"Objects"<br>Illustrated<br>Definition<br>Tile.12x1<br>Autodesk<br>Material I<br><u>Sets</u> and<br>individual | <ul> <li>a New Material Definition - General Tab<br/>Format&gt; Material Definitions</li> <li>d MaterialDefine</li> <li>Style Manager Overview - for information on this topic and<br/>how to purge unwanted Styles.</li> <li>Render Materials - Purging - for information on how to<br/>remove render materials as opposed to material definition<br/>styles.</li> <li>and Modifying Material Definition Styles is actually fairly<br/>cause they have been designed as Object Styles (a huge<br/>n my opinion), you can apply much of the same logic to these<br/>as you would with the Style Properties of most other Objects.</li> <li>I to the right I show the process of creating a new Material<br/>Style that I have named ".Custom Material. Floor.Finish.</li> <li>2" (the use of periods is simply a grammatical format by<br/>and you don't have to adopt it).</li> <li>Definition Styles, like Object Styles, can have Notes, Property<br/>Keynotes. This provides the means for assigning data to<br/>components within a single Object Style, like Walls.</li> </ul> | Style. Manager         Pie       Edit         Wew         Materials.dwg         Architectur al Objects         Documentation Objects         Multi-Purpose Objects         Multi-Purpose Objects         Multi-Purpose Objects         Multi-Purpose Objects         Multi-Purpose Objects         Multi-Purpose Objects         Multi-Purpose Objects         Material Definitions         Finishes.Flooring         Material Definition Properties         Name:         Custom Material Floor.Finish.Tile.12         Description:         Notes         Notes | A.Floor.Finish.Tile.12x12<br>a.Carpet.Loop.2<br>a.Wood.Plank.Beech<br>esCustom Material.F<br>Custom Material.F<br>Custom Material.F  | Style Custom Material.Floor.Finish.Tile.12) Finishes.Flooring.Carpet.Loop.2 Finishes.Flooring.Wood.Plank.Beech Standard Ioor.Finish.Tile.12x12 Ioor.Finish.Tile.12x12 Ioor.Finish.Tile. |
| Creating<br>Links Ot<br>Dis<br>On the Di<br>discussed<br>Overrides<br>step for e                                                                                                    | a New Material Definition - Display Properties Tab<br>bject Style Display Properties Overview - for the full story on<br>splay Properties for Style<br>isplay Properties tab for the example Material Definition Style<br>above, I show in the illustration to the right that I have set Style<br>s on every single Display Representation. This is a necessary<br>very Material Definition Style because that is the only way to                                                                                                    | Material Definition Properties<br>General Display Properties<br>Display Representations<br>General<br>General High Detail<br>General Low Detail<br>General Medium Detail                                                                                                    | esCustom Material.Fl<br>Display Property<br>Material Definition<br>Material Definition<br>Material Definition<br>Material Definition | Ioor.Finish.Tile.12x12                                                                                                    |

General Reflected
 Material Definition Override - .
 Material Definition Override - .

...

<

俞

create.

through every single individual Display Representation Override when creating new ones or modifying existing ones. There are no tools to expedite this work

but you can save some time by creating a template; i.e., create one Material

Definition Style that will serve as a master copy for all others that you plan to

0K

Cancel

Help

### Material Definition Display Properties - Layer/Color/Linetype Tab

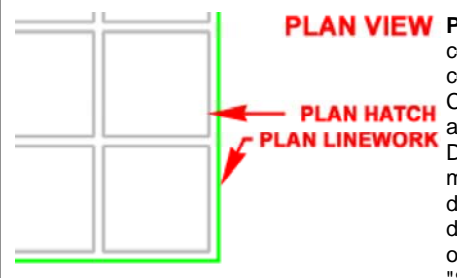

PLAN VIEW Plan Linework - this display component was designed to control the Object Component's linework appearance in a Plan View Display Representation but may not always be visible due to numerous other display options that can overlap this linework; namely "Shrinkwrap". You should,

for example, find that this display component works rather well for Components within Walls.

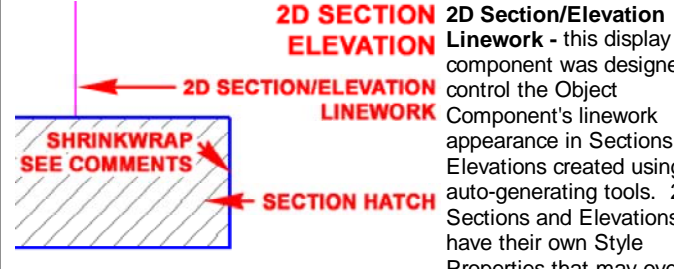

component was designed to appearance in Sections and Elevations created using the auto-generating tools. 2D Sections and Elevations have their own Style Properties that may override

this component but you can use the "Exclude from 2D Section Shrinkwrap" Rule found under the "Other" tab to prevent this override.

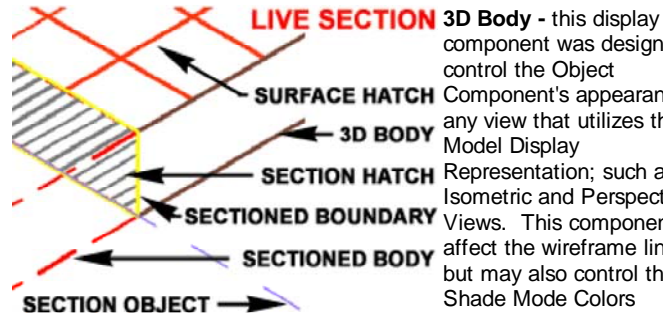

component was designed to control the Object SURFACE HATCH Component's appearance in Model Display SECTION HATCH Representation; such as Isometric and Perspective SECTIONED BOUNDARY Views. This component will SECTIONED BODY affect the wireframe linework but may also control the Shade Mode Colors depending on the Rendering

Material settings found under the "Other" tab and your current Render Settings found on System tab of the Options dialog. When working with Slabs you may find that this component overrides the Plan Linekwork component and that has to do with how Slabs are actually a derivative of Roof Slabs which were designed for Sloping ( for Floor Slabs, you can override the default Cut Plane for better results ).

Plan Hatch - this display component was designed to control the Object Component's Hatch Pattern appearance in a Plan View Display Representation. Generally this component works rather well as long as the Hatch Display Component of the Object Style's Display Properties have been set to "By Material". In some cases, depending on the Cut Plane, you may find that you see the Section Hatch instead; e.g., Slabs.

| Display Representations Dis                                                                                                    | play Property So                                                 | urce         |                            | Style Override                                          | 10                                                                                   |     |
|----------------------------------------------------------------------------------------------------|------------------------------------------------------------------|--------------|----------------------------|---------------------------------------------------------|--------------------------------------------------------------------------------------|-----|
| General Dra<br>General High Detail Mai<br>General Low Detail Dra<br>General Medium Detail Dra                                              | wing Delauit<br>terial Definitio<br>wing Delauit<br>wing Delauit | n Override - | .Custom M                  | 7                                                       |                                                                                      |     |
| Display Properties (Materia<br>ger/Color/Linetype Hatching C                                                                               | I Definition (                                                   | Override(    | Custom Mate                | rial.Floor.Finish                                       | . Tile. 12x12) -                                                                     |     |
| Display Component                                                                                                    |                                                                  | Visible      | Layer                      | Color                                                   | Linetype                                                                             |     |
| Plan Linework<br>2D Section/Elevation I<br>3D Body<br>Plan Hatch<br>Surface Hatch<br>Section Hatch<br>Sectioned Boundary<br>Sectioned Body | inework                                                          | 00000000     | 0<br>0<br>0<br>0<br>0<br>0 | green<br>magenta<br>25<br>9<br>20<br>8<br>yellow<br>red | ByBlock<br>ByBlock<br>ByBlock<br>ByBlock<br>ByBlock<br>ByBlock<br>ByBlock<br>HIDDEN2 |     |
|                                                                                                    |                                                                  |              | ſ                          | οκ                                                      | ancel He                                                                             | nip |

Surface Hatch - this display component was designed to control the Object Component's Hatch Pattern appearance in Views that display Surfaces; such as Model. You should find that this component is great for managing Hatch Patterns on Objects in 2D Sections and Elevations.

Section Hatch - this display component was designed to control the Object Component's Hatch Pattern appearance when cut with a Section tool. When using Live Sections you are likely to see this component more clearly than in 2D Sections where the 2D Section Style may overlap this pattern with its own ( Solid Hatch by default ).

Sectioned Boundary - this display component was designed to control the Object Component's outline when cut with a Section tool. I have yet to find any evidence that this option works on 2D Sections but it is guite evident on Live Sections. You may have seen it in action as the default red outline used by most of the Materials that come with ADT.

Sectioned Body - this display component was designed to control the Object Component's hidden 3D Body appearance when cut with a Section tool. As with the Sectioned Boundary, I have only observed this option in Live Sections where you have to use the "AecToggleSectionedBody" command toggle in order to see this component.

## Material Definition Display Properties - Hatching Tab

On the Hatching tab of the Material Definition Display Properties dialog you can set the Hatch Patterns for the three Display Components under the Layer/Color/Linetype tab.

In order for any of these Hatch Patterns to display properly be sure to confirm that the Object's Style Properties defers the Hatch Display Component to "By Material". For Slabs and Roof Slabs Plan Hatch will not display properly unless the Cut Plane Height is set to cut through the Object.

For Surface Hatch, be sure to confirm Placement under the "Other" tab as discussed below.

Under 2D Section/Elevation Style Properties, you will find that there is a Display Component for Shrinkwrap Hatch which, if On, can overlap the Section Hatch (see example under 2D Section/Elevation Rules below).

| Display Component                          | Pattern                                                    | Scale/                | Angle                 | Orientation          | X Offset | Y Offset    |
|--------------------------------------------|------------------------------------------------------------|-----------------------|-----------------------|----------------------|----------|-------------|
| 'lan Hatch<br>urface Hatch<br>ection Hatch | EEE Cast-in-place_Pa<br>EEE user double<br>EEE user single | 1"<br>1'-0"<br>1 1/2" | 0.00<br>0.00<br>45.00 | object<br>object     | 0<br>0   | 0<br>0<br>0 |
| Hatch Patter                               | ERN DIALOG<br>Predefined                                   |                       | Z PIC<br>OB           | K TO TOG<br>JECT AND | GLE BI   | AL          |
| Pattern                                    | User-Defined<br>Solid Fill                                 |                       |                       |                      | 1        |             |
| Туре:                                      | Custom                                                     |                       | ~                     |                      |          |             |
| Pattern Name:                              | ANGLE                                                      |                       |                       | Browse               |          |             |
| Custom Pattern:                            | Cast-in-place,                                             | Panels_Re             | veal                  |                      |          |             |
| West Westernet                             | Double Hal                                                 | ch                    |                       |                      | Cancel   | Не          |

## Material Definition Display Properties - Other Tab

Links Render Materials - Purging - for information on how to remove render materials as opposed to material definition styles.

## SURFACE HATCH PLACEMENT

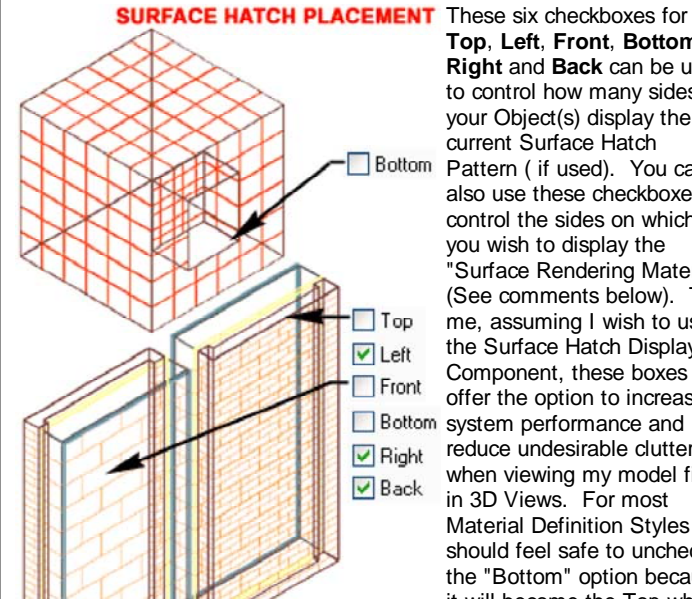

Top, Left, Front, Bottom, Right and Back can be used to control how many sides of your Object(s) display the current Surface Hatch Bottom Pattern ( if used). You can also use these checkboxes to control the sides on which you wish to display the "Surface Rendering Material" (See comments below). To me, assuming I wish to use the Surface Hatch Display Component, these boxes offer the option to increase Bottom system performance and reduce undesirable clutter when viewing my model files in 3D Views. For most Material Definition Styles you should feel safe to uncheck the "Bottom" option because

| V Top                            | Bottom                                  |        |
|----------------------------------|-----------------------------------------|--------|
| Ceft                             | Right SEE CO                            | MMENTS |
| Front Front                      | Back                                    |        |
| Surface Rendering                |                                         | _      |
| Render Material:                 | Finishes: Flooring: Wood Plank, Beech 💌 | Browse |
| Mapping:                         | Same as Surface Hatch                   | 1      |
| Live Section Rendering           |                                         |        |
| Cut Surface Render Material:     | General.Sectioned Surface               | Browse |
| Sectioned Body Render Material:  | General Sectioned Body                  | Browse |
| 2D Section/Elevation Rules       | T                                       |        |
| Exclude from 2D Section Shrinks  | мар                                     |        |
| Display Hidden Edges for this Ma | sterial                                 |        |
| Merge Common Materials           |                                         |        |
|                                  | OK Carcel                               | Heb    |
|                                  |                                         |        |
|                                  | Default Mapping                         |        |
|                                  | b ordait frapping                       |        |

ER OF THE O

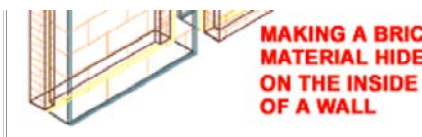

IL WIII DECOTTE LLE LOD WHEN MAKING A BRICK the Object(s) is Viewed from TERIAL HIDE underneath. Illustrated to the right I show that I have also unchecked the "Back" option and this is something

you will need to experiment with because ADT has a rather odd way of interpreting back sides. Should an Object have a niche in it, for example, the Front surface of that niche is considered part of the Back side of the Object but there are times when this really helps to make Sections and Elevations read better by not using too much Hatch Linework.

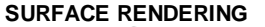

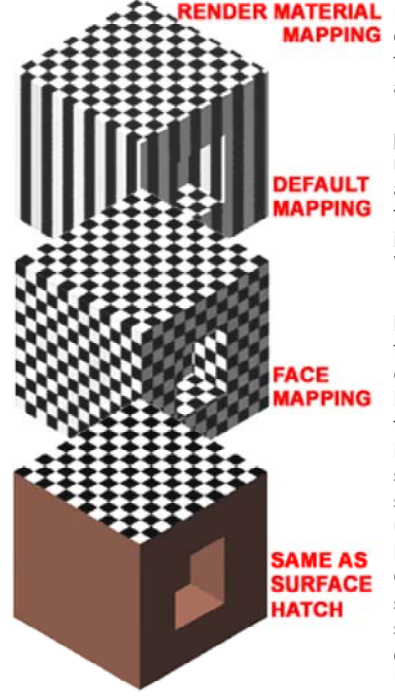

NDER MATERIAL Render Material - use this drop-MAPPING down list or the Browse... button to Select any render material available in the current drawing. Render Materials produce a photorealistic effect of actual materials such as Wood. Metal and Stone by using a raster image that has been configured for use in ADT through the tools found in VizRender.

> Mapping - use this drop-down list to Select one of three options for controlling how the Render Material is applied (mapped) to the surface of Objects. Default Mapping typically maps to the top surface and "bleeds" down the sides to create a look that is usually undesirable. Face Mapping maps to each face of the Object reproducing the same surface material ( or image) for all sides. This is usually the best default option. Same as Surface Hatch maps the Rendering Material according to the

checkboxes set under the Surface Hatch Placement section. This is a rather useful option when you only want the material to display on one surface like on Spaces, Slabs and Roofs, for example.

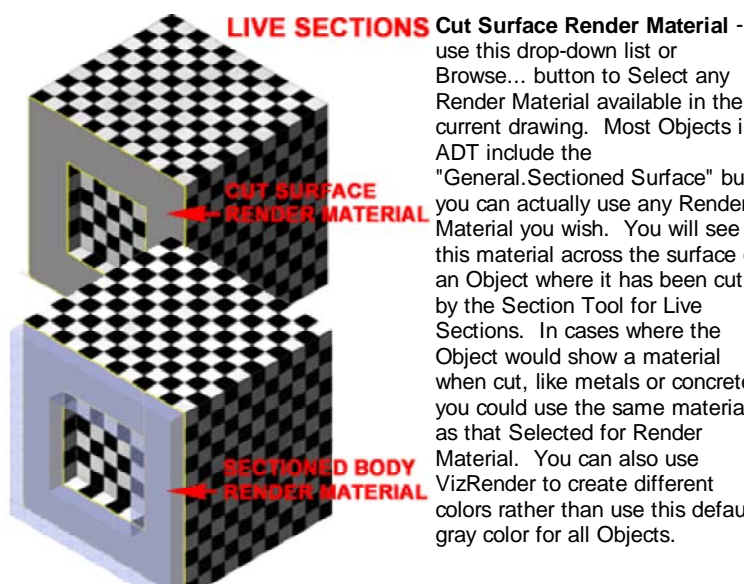

use this drop-down list or Browse... button to Select any Render Material available in the current drawing. Most Objects in ADT include the "General.Sectioned Surface" but you can actually use any Render Material you wish. You will see this material across the surface of an Object where it has been cut by the Section Tool for Live Sections. In cases where the Object would show a material when cut, like metals or concrete, you could use the same material as that Selected for Render Material. You can also use VizRender to create different colors rather than use this default gray color for all Objects.

## Sectioned Body Render

Material - use this drop-down list

or Browse... button to Select any Render Material available in the current drawing. Most Objects in ADT include the "General.Sectioned Body" but you can actually use any Render Material you wish. You will only see this material under unique circumstances for Live Sections where the

"AecToggleSectionedBody" has been used to display Body forms for Objects cut by the Section Tool. The default material looks much like a blue glass which works fairly well because of the transparency. Since all of the default Material Definition Styles use this Render Material, all objects appear the same but you could create a variety of transparent colors in VizRender to enhance this feature.

#### 2D Section/Elevation Rules

Links Display Properties - 2D Section/Elevation Styles - Component Layers - for more information on 2D Section/Elevation Styles.

Exclude from 2D Section Shrinkwrap - check this box to override the Outer and Inner Shrinkwrap Display Component of the 2D Section/Elevation Style. The purpose of this option is to provide a means for the Material to control the appearance of the outline (Shrinkwrap) of sectioned bodies; different Objects with different Materials could thus have different lineweights. In the illustration to the right I show how activating this option defers the Outer Shrinkwrap Display Component of the 2D Section/Elevation Style to the "2D Section/Elevation Linework" Display Component of the Material Definition Style (from ByBlock (Blue) to Magenta). Notice in my example that Linework in all Subdivisions beyond the sectioned cut are also Magenta and that is because the Material Definition Style only has one Display Component for 2D Section/Elevation Linework. In principal this option has its merits but in the bigger picture of practical use I don't find it very feasible to think about how every material affects sections.

**Display Hidden Edges for this Material** - check this box to capture body edges that are hidden in the 2D Section or Elevation View. By capturing these edges, you can control their display with the "**Hidden**" Display Component under 2D Section/Elevation Style as illustrated to the right ( see dashed black line). If the Hidden Display Component is turned Off, you will not see these edges.

**Merge Common Materials -** check this box to remove linework created by bodies that share the same Material and are perfectly planar. In the illustration to the right I show that I have stacked two cubes (Mass Elements) and by using this "Merge" option, the edge between them has been removed. This option can be extremely valuable when cutting Sections and Elevations of stacked floors.

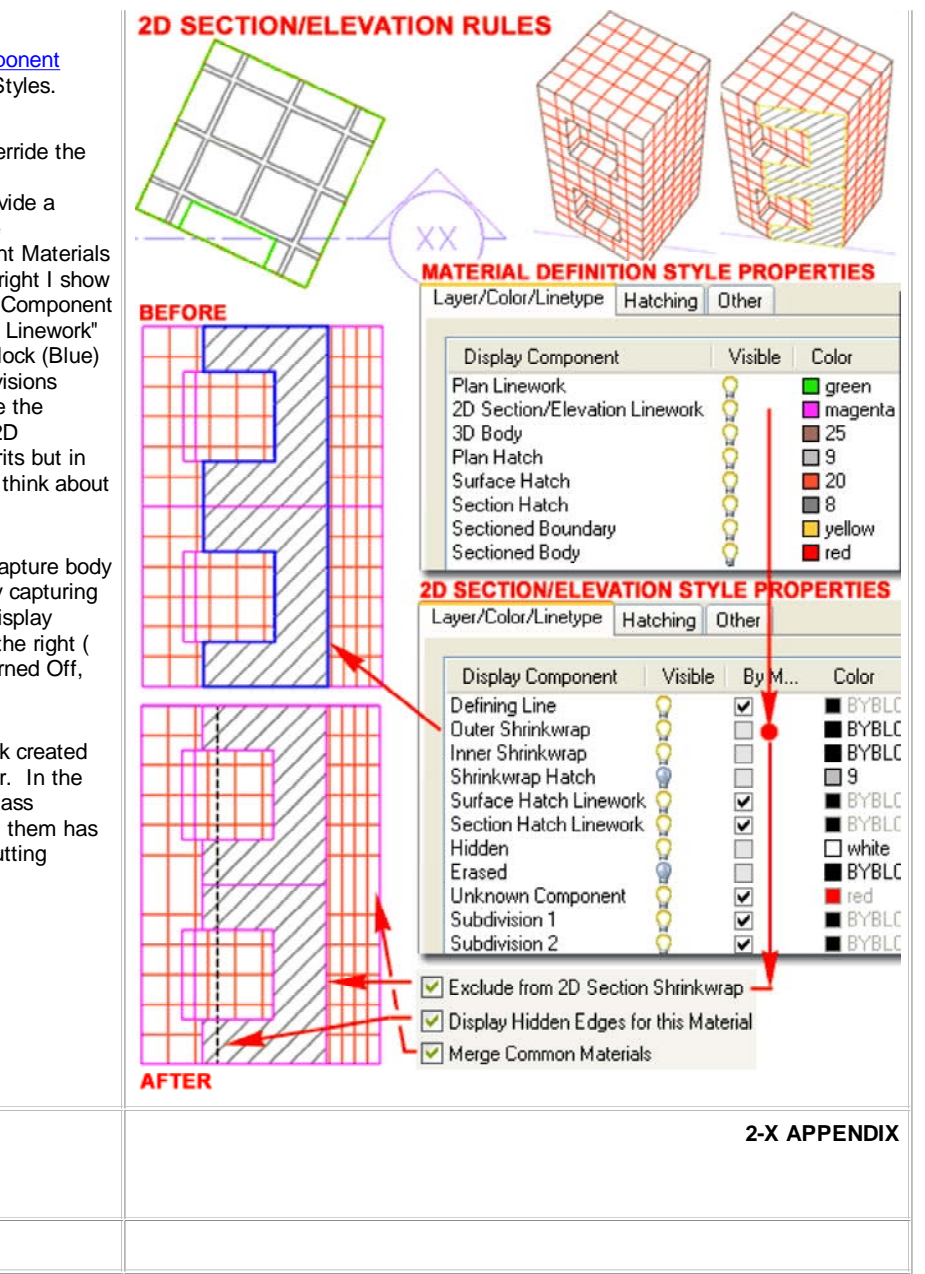

Render Materials

#### **Render Materials - Adding**

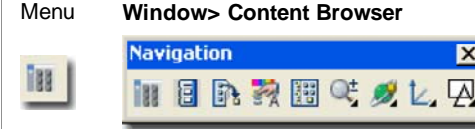

Keyboard ContentBrowser [Ctrl+4] Browser Load from Render Material Catalog Links

On the Content Browser in Architectural Desktop, you will find a Catalog named "Render Material Catalog" which contains a fairly extensive list of Render Materials ranging from Wood types to Foliage.

х

You can create your own Render Materials by using VIZ Render (type VizRender or use the Desktop icon). Illustrated to the right I show the basic steps required to create, catalog and use a custom Render Material.

In Viz Render activate the Materials Palette and set "Scratch" as the active tab. At the top of the "Scratch" tab you should find a Tool to create a New Material. Once you have created a New Material, locate the Material in the current list, right-click over it and Select Properties from the Context menu to activate the Material Editor. Use the Material Editor to type in a Name for your new Render Material, use the Template drop-down list to specify the type of Render Material you want and use the remaining Properties to define its characteristics. Once done, you can drag the new Render Material from the Materials Palette over to any Catalog in the Content Browser or you can drag the Render Material directly into the current Architectural Drawing File.

Render Materials residing in a Catalog can be dragged directly into the current drawing file just as you can with any Object Style. Once the Render Material has been defined in the current drawing file, you should find that it will now be available on the "Other" tab of any Material Definition Style's Properties dialog.

#### Render Materials - Purging

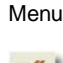

N.A. - The AutoCAD View pull-down menu does provide access to Render> but not the ADT View pull-down menu.

Keyboard MatLib

I inks

During the course of a project it is rather easy to accumulate undesirable data and Render Materials are no exception. Purging Material Definition Styles does not remove Render Materials.

Illustrated to the right I show the only tool I have found that you can use to Purge Render Materials. Though Architectural Desktop's Render Materials are more sophisticated than AutoCAD's native Rendering Materials, you will find that they are referenced and used by the old AutoCAD Rendering Tools such as the Materials Library illustrated to the right. By typing "MatLib" you can activate this dialog and safely use the Purge button to remove all unused Rendering Materials. Be sure to avoid using the Delete button as that will actually remove Render Materials even if they are referenced by an active Material Definition Style.

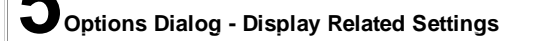

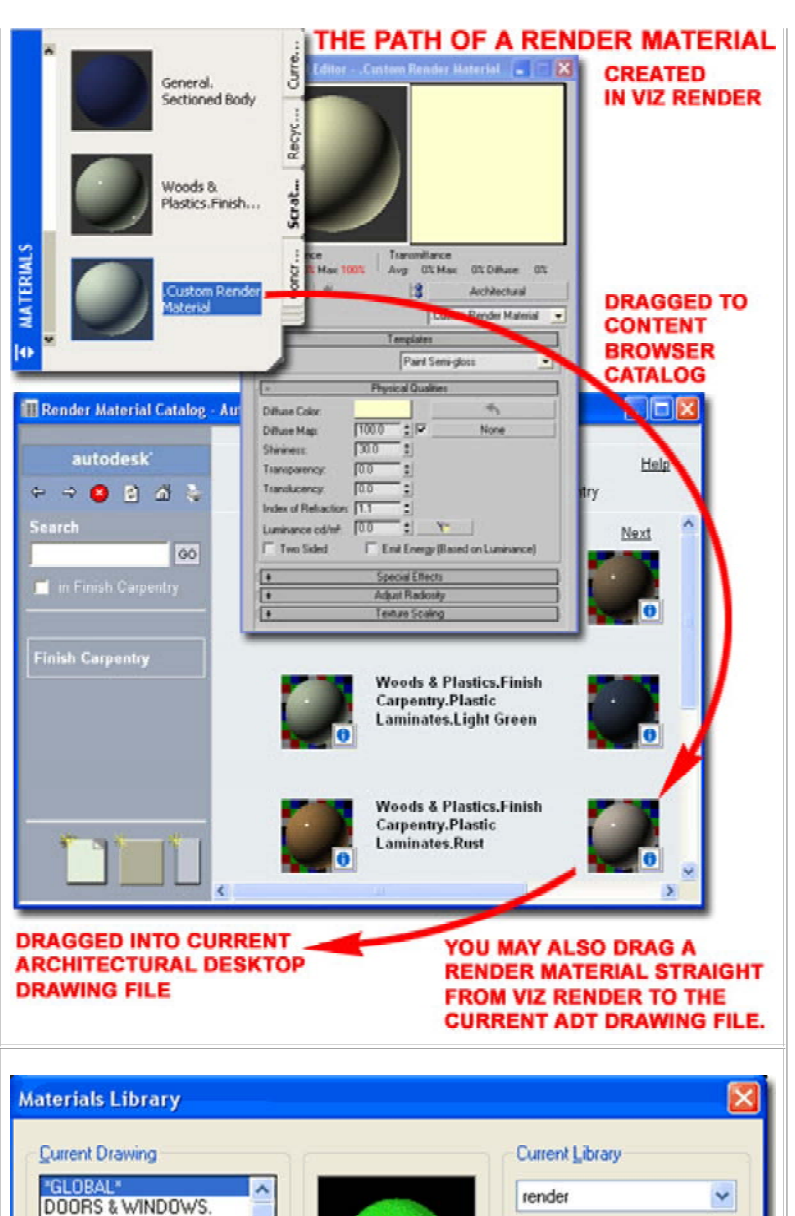

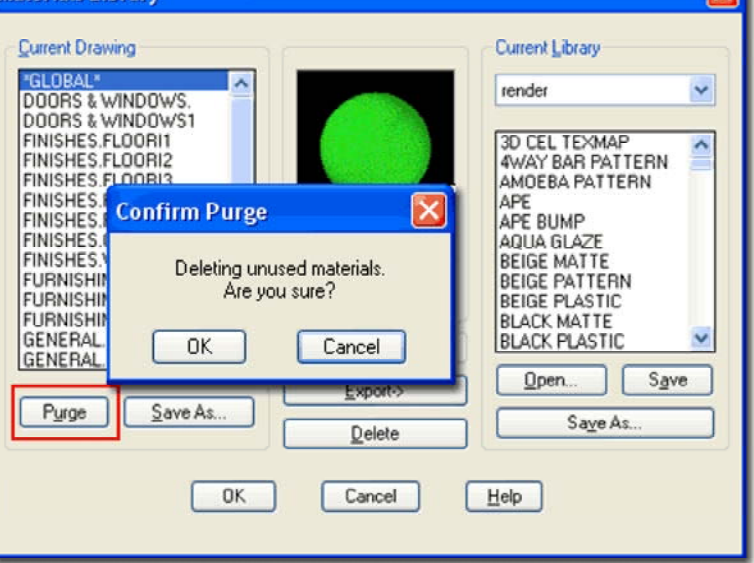

**3-X APPENDIX** 

## **Options** - **Display** tab

On the Display tab of the Options dialogue box, illustrated to the right, there are several Display related options and settings that you can use to improve the performance or appearance of your 3D Modeling and Rendering work. Unfortunately, the performance aspect is usually inversely proportional to the appearance aspect so that a great looking Shaded Sphere, for example, also takes longer to turn while in 3D Orbit. The default settings, in my opinion, are unacceptable though so you should make some minor adjustments as outlined below.

Display Resolution - See also Dynamic Tessellation setting. Arc and circle smoothness - (VIEWRES) - this variable not only affects Arcs, Circles and Polyline arcs but the Solids created from them. This variable applies to Rendering as well. This variable does not affect AEC objects or AEC objects created from arcs or circles - see AecFacetDev for AEC object facet control.

Segments in a polyline curve - (SPLINESEGS) - this variable affects Polylines only. It is best observed when using Pedit on Plines and using the Spline option to curve a jagged set of Plines. The range of values can be between -32767 and 32767.

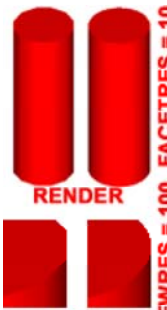

Rendered object smoothness - (FACETRES) - this variable affects Solid objects only and works in conjunction with the Viewres variable (Facetres X Viewres ) to create the smoothness of curved surfaces where on Solids. Though the User Guide claims that this affects the various Shademodes, I have not found that to be the case. However, it does affect Renderings and Exporting of Solids to other programs. The default value is 0.5 with a range between 0.01 and 10.0. Higher numbers increase smoothness.

Contour lines per surface - (ISOLINES) - this

**ENLARGED 5** variable affects Solid objects only. The number of isolines helps in visualizing curvature in Wireframe Mode but does not apply to Rendering (despite what the on-line help suggests).

## **Display Performance**

Pan and zoom with raster image - (RTDISPLAY) - this variable does not affect the Rendering aspect of this guide but does affect how working with Referenced Images, such as Renderings, are seen when Panning or Zooming in AutoCAD and Architectural Desktop. If you use the wheel on your mouse for Panning or Zooming, this variable does not apply. On very large images it helps to have this variable unchecked but then you have to wait anyway.

Highlight raster image frame only - (IMAGEHLT) - this variable is an interesting option that allows you to see the whole raster image area with a cross hatch pattern instead of just the frame. Make sure HIGHLIGHT is set on (1) for this to work. The problem with this option is that it makes it impossible to relate content on the image with any content on the screen so this is not an option I find particularly useful.

True color raster images and rendering - (VIEWRES) - this variable is very important when Rendering images directly on the screen. True Color is 32bit and as long as your system is configured to display such a high level of color, you can see it on your screen and better judge the quality before committing to a super high quality File output. This variable affects Referenced Images as well and does degrade system performance.

Apply solid fill - (FILLMODE) - this variable controls solid fills of Polylines with Width, Trace lines, objects created with the Solid command , old .shx Fonts that have fills and all Hatch patterns. When turned off, no fills or hatch patterns will show. This variable does not affect Rendering but does affect general display performance and is particularly useful on drawings with an enormous amount of hatch patterns.

| Window Exements     Display gcroll bats in drawing window     Display screen meng     Tegt lines in command line window | Arc and circle smoothness     B     Segments in a polyline curve     P     Arc and circle smoothness |  |  |
|----------------------------------------------------------------------------------------------------|----------------------------------------------------------------------------------------------------|--|--|
| Colors Eonts                                                                                                    | Cgntour lines per surface                                                                            |  |  |
| Layout elements                                                                                                    | Display performance                                                                                  |  |  |
| Display Layout and Model tabs                                                                                           | Pan and zoom with raster image                                                                       |  |  |
| I Display margins                                                                                                    | Highlight raster image frame only                                                                    |  |  |
| Display paper background                                                                                                | Irue color raster images and rendering                                                               |  |  |
| Display paper shadow                                                                                                    | 🔛 🖂 Apply solid fill                                                                                 |  |  |
| Show Page Setup gialog for new layouts                                                                                  | Show text boundary frame only                                                                        |  |  |
| Create viewport in new layouts                                                                                          | Show silhouettes in givetrame                                                                        |  |  |
| Crosshair sige                                                                                                    | Reference Edit fading intensity                                                                      |  |  |
| 100                                                                                                    | 50                                                                                                   |  |  |

Show text boundary frame only - ( QTEXTMODE ) - this variable turns all text objects into rectangular outlines. It does improve general performance a lot, but the rectangles do not represent the true outline of the text and can thus be a bit misleading about the position, height and width of text.

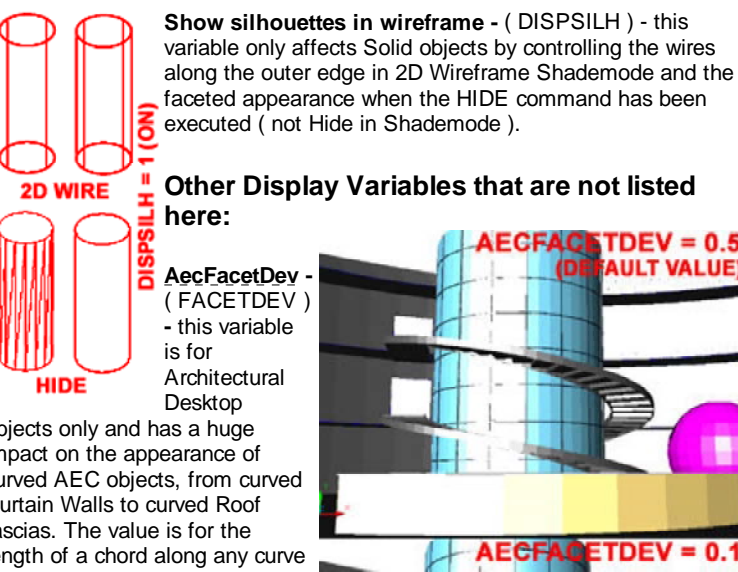

AecFacetDev (FACETDEV) - this variable is for Architectural

objects only and has a huge impact on the appearance of curved AEC objects, from curved Curtain Walls to curved Roof fascias. The value is for the length of a chord along any curve so the shorter the distance ( smaller number ), the smoother the curve. The range is between zero and infinity and the default value is 0.5. You may find that you will need to use a value of 2 -0.1 depending on what and how close you are Rendering. In some cases when converting AEC objects from Polylines, you may need to set this variable prior to

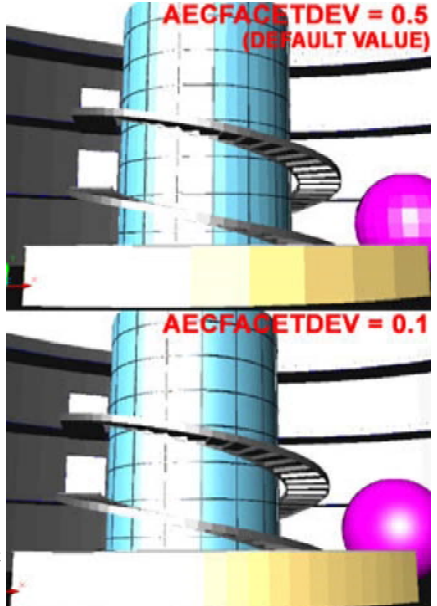

the conversion; this is particularly true with Roof Slabs.

Surftab1 - this is not a Display control but a tabulation setting for the creation of Surface objects in AutoCAD and Architectural Desktop. I have added them to this list for reference purposes in case you are also using Surfaces. The problem with these tabulation settings is that they cannot be set after the creation of a Surface but must be set prior to creating it.

Surftab2 - see comments on Surftab1. This tabulation setting works for Surface objects that take two directions for tessellation; surfaces like EdgeSurf.

#### Options - System\_tab

On the **System tab** of the **Options dialogue box**, illustrated to the right, you can use the **Current 3D Graphics Display drop-down list** to select other drivers or use the **Properties...** button to add one or make changes to the current driver configuration.

The options you have depend greatly upon the configuration of the computer system you have and the type of video card that is installed. Though Autodesk claims that the AutoCAD kernel supports multi-threaded applications, the evidence as to the benefits appears negligible. I think it safe to say that the return on investment for multiple processors is far greater with products like 3D Studio Max and the new Autodesk Viz than with AutoCAD and its Flavors. Rendering in AutoCAD and Architectural Desktop is slow and will remain slow until a new Rendering engine is added. I have found that it is actually faster to run Architectural Desktop side-by-side with Viz.

The **Properties...** button does provide access to some really cool options however so you should definitely take advantage of what there is to offer see comments below.

Options - System\_tab - 3D Graphics System\_Configuration Links

The **3D** Graphics System Configuration dialogue box, illustrated to the right is accessed through the **Properties... button** on the **System tab** of the **Options dialogue box** (discussed above). On this dialogue box you can make some significant performance changes to the display of your 3D Modeling work; including activating Lights and Materials in Shaded Modes.

Adaptive degradation - check this box to allow for degradation options.

When you activate Adaptive degradation, you also make the various degradation options available. If you need to toggle this option on and off for different projects, using the Adaptive degradation checkbox will remember any settings you have made for the various options. Unchecking all options is equivalent to unchecking the Adaptive degradation checkbox. Setting **Flat shaded**, **Wireframe** and/or **Bounding box** checkboxes defines the type of degradation to utilize when performing such tasks as 3D Orbiting. By checking one or more options the degradation can jump to lower levels of display if determined necessary to meet the required speed set by the Maintain speed value.

**Maintain speed in FPS (Frames per Second )** - this value sets the point at which degradation will occur. If, for example, a model has all render options on and is being rotated in the 3D Orbit tool but cannot maintain a speed of 5 frames per second while displaying full render options ( textures, etc., ), the jump will be made to Flat shaded or any other option set.

**Note about degradation**: this is a really useful option if you are pushing your system to its limits. If you like working with Render options on and find that the model hick-ups a lot and moves too slow when you are changing display angles, views and so forth, use the degradation options. Start with Flat shaded before using Wireframe. For most of my work I usually use the Wireframe option as illustrated to the right. If degradation kicks in too early, set the Frame per second value higher.

**Dynamic Tessellation** - use these options to control smoothness of 2D and 3D objects viewed in the various Shademodes . Though it may be difficult to detect much difference between having Dynamic tessellation on

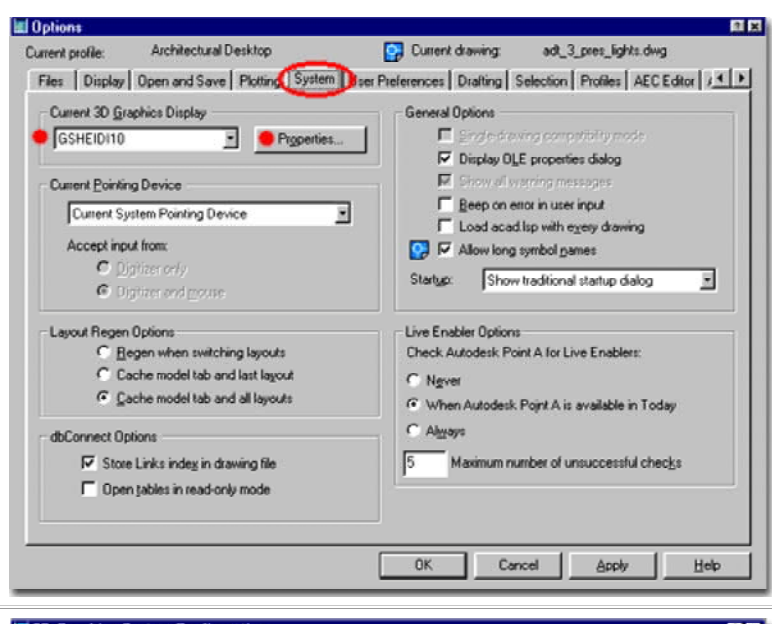

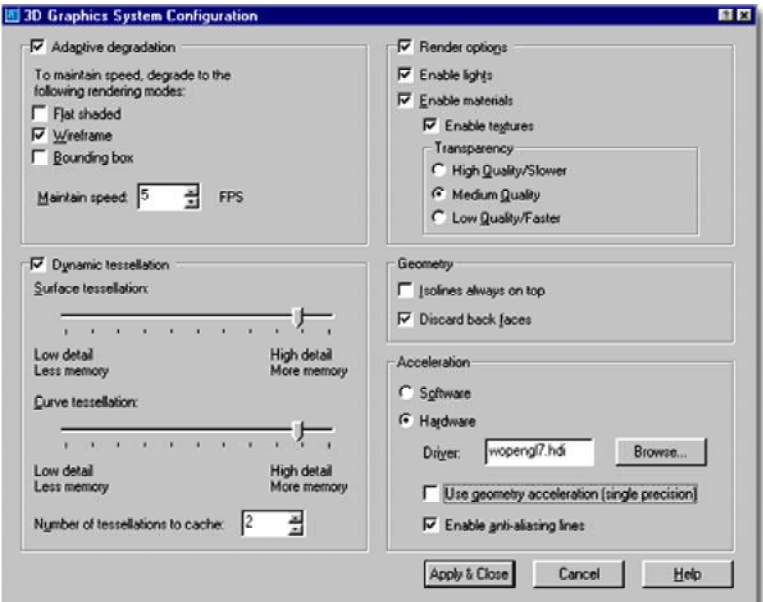

### LIGHTS, MATERIALS AND TRANSPARENCY ENABLED

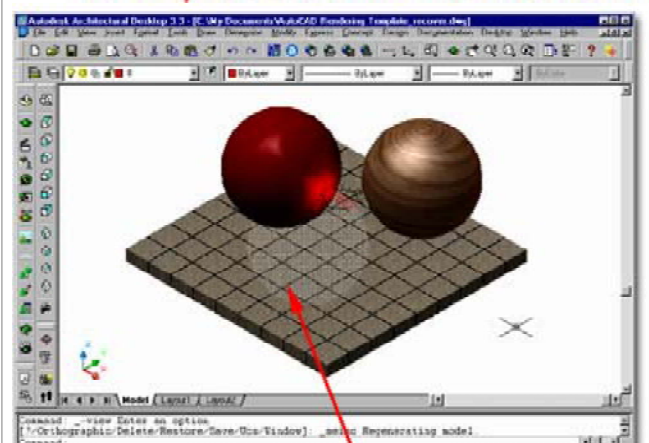

DYNAMIC

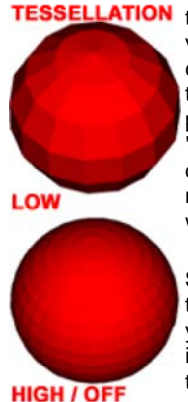

or off, you can definitely see the difference if you set the Surface and Curve tessellations to their lowest values ( see images left ) and then Zoom in and out a couple of times. The main function of Dynamic tessellation is to adjust smoothness when changing proximity ( like Zooming ) to objects; hence the term "dynamic". Static tessellation, the default when dynamic is off, never changes smoothness or the number of tessellations and can thus prove to be faster when working with tools like the 3D Orbit tool.

Surface tessellation - the higher the setting (right) the smoother the surfaces and the more draw upon your system's display resources. Setting this option low is less likely to be noticeable than setting the Curve tessellation value low because surfaces tend to be flat anyway.

**Curve tessellation** - see comments for surface tessellation. Setting this option low is likely to be very noticeable - see illustration left.

**Number of tessellations to cache** - a range field that can be set between 1 and 10. Though this sounds like a control for number of lines or triangles, it is really more about the cache setting and typically becomes observable with multiple shaded viewports. Use a higher cache value for more viewports.

**Note about Dynamic tessellation**: though I have no statistical evidence and every machine varies, I tend to find that dynamic tessellation with mid-high settings runs very well and perhaps better than static. Though this defies logic, I suspect that the caching has something to do with a perceived performance improvement. Run your own tests and see how your system behaves. These settings do no not affect Rendering.

## **Render Options**

**Enable Lights -** checking this option allows the actual Rendering Lights to show on surfaces in the various Shademodes.

**Enable materials -** checking this option allows Material Colors to show on surfaces in the various Shademodes and enables further options for Materials.

**Enable textures -** checking this option allows bitmaps in Materials to show on surfaces in the various Shademodes. I have experienced various forms of success with textures not displaying and am currently uncertain what causes problems but it may be among the following: Bitmap complexity, Shademode limitations, system resource and display ram resources running low or a combination of all these possibilities. When it works, it's quite awesome. You may also notice odd results when in **Perspective Views** and this is a normal phenomena; Axonometric Views tend to work best.

27.37.0", 17.77.0", C.C" SHAF GRO (ONTHO FOUR) (SHAD, OTRACK (CWT (HOCEL

- TRANSPARENCY = MEDIUM QUALITY

#### Transparency

**High, Medium and Low Quality -** checking any of these three options allows for transparency to show on surfaces with Materials that have Transparency Values greater than zero. Though each setting affects performance, particularly in 3D Orbit, they also display transparency in different ways. You may wish to use the Low Quality option simply because of how the pixelized version of transparency appears ( it's a nice look sometimes ). In the illustration above, I used the Medium Quality setting for the Transparency because the Low Quality used too few pixels to be clear and the High Quality was too clear to be seen. The settings on the Materials affect how these options appear as well so you may have to work with both to get an optimum appearance ( or lack there of ).

## Geometry

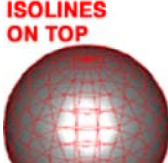

**Isolines always on top -** checking this box will display all isolines on 3D objects in the two shademodes that have edges on - see illustration to the left.

**Discard back faces -** checking this box will improve display performance by not calculating for hidden geometry behind visible geometry. Having this option on is best and usually is not a problem in Shaded views. This term and concept is

BACK LINES ON also part of Rendering where it has to do with face normals and what is perceived as back and front - see Discard Back Faces as a Rendering option.

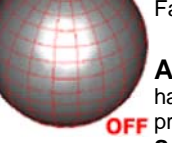

Acceleration - this option is only of value to those who have advanced graphics cards specifically designed to OFF provide display benefits for CAD software.

**Software -** this option is the default and uses Autodesk's display drivers for 3D graphics display.

Hardware - use this checkbox to deactivate the default software driver and to select a new hardware driver.

**Driver - use the Browse...** button to select the supplied "wopengl7.hdi" driver from Autodesk or one by the manufacturer of your 3D Graphics Card.

Use geometry acceleration ( single precision ) - this option only works if your graphics card supports this option.

**Enable anti-alias lines -** this option creates smoother geometry but adds more demand on the hardware.

**Note about Acceleration:** choosing a hardware acceleration driver can be a very tricky business if you don't know what you are doing. Chances are that you will actually experience a performance degradation. When and if you experiment, make sure to test without the "Use geometry acceleration" and "Enable anti-alias lines" options to confirm any performance enhancement. Also, make sure to read up on your Graphics Card and read the documentation on this subject in your AutoCAD or Architectural Desktop manual.

**4-X APPENDIX** 81 Files and Exercises used in this eGuide Sample Image File Name and Type Subject Location aec\_knob\_cyl.dwg - Imperial. Created to follow Door Exercise for Part 6 - Doors - Windows - Openings - Assemblies Attachment as Custom Block to a Door Style. door-window\_assembly\_example.dwg - Imperial. Example Door/Window Part 6 - Assemblies - Styles and Properties Assembly Style - 2 Casement - 1 Fixed. spiral\_stair\_imperial.dwg - Imperial - Example of true Spiral Stair Part 7 - Stairs curtain\_wall\_example - Imperial. Created for help with the step-by-step Part 5 - Curtain Walls - Design Rules - Detailed instructions in Part 5.

|                                    |                                                                                                    | 5-X APPENDIX                                                                                                    |
|------------------------------------|----------------------------------------------------------------------------------------------------|----------------------------------------------------------------------------------------------------|
|                                    |                                                                                                    |                                                                                                    |
| AutoCAD / Architectural<br>Desktop | Contents                                                                                                    | Rating<br>(1 - 5)                                                                                                    |
| www.digitalentourage.com           | Blocks, Bitmaps                                                                                                    | 2                                                                                                    |
| www.nsight3d.com                   | Bitmaps                                                                                                    | 3                                                                                                    |
| www.hermanmiller.com               | Order free Block Library on CD                                                                                                    | 5                                                                                                    |
| www.scottonstott.com/              | great furniture via i-drop                                                                                                    | 4                                                                                                    |
|                                    |                                                                                                    |                                                                                                    |
|                                    |                                                                                                    |                                                                                                    |
|                                    |                                                                                                    |                                                                                                    |
|                                    |                                                                                                    |                                                                                                    |
|                                    |                                                                                                    |                                                                                                    |
|                                    |                                                                                                    |                                                                                                    |
|                                    | AutoCAD / Architectural<br>Desktop<br>www.digitalentourage.com<br>www.nsight3d.com<br>www.hermanmiller.com<br>www.scottonstott.com/ | AutoCAD / Architectural Desktop       Contents         www.digitalentourage.com       Blocks, Bitmaps         www.nsight3d.com       Bitmaps         www.hermanmiller.com       Order free Block Library on CD         www.scottonstott.com/       great furniture via i-drop |

© Copyright 2002 - 2005 ARCHIdigm. All rights reserved.